# ΕΠΕΞΕΡΓΑΣΙΑ ΚΛΙΜΑΤΙΚΩΝ ΔΕΔΟΜΕΝΩΝ

### ΟΔΗΓΙΕΣ ΑΝΤΙΓΡΑΦΗΣ ΔΕΔΟΜΕΝΩΝ ΑΠΟ ΤΗΝ ΕΜΥ ΚΑΙ ΕΠΕΞΕΡΓΑΣΙΑ ΣΕ ΕΓΓΡΑΦΟ EXCEL

Επιμέλεια: Λ.Β.

#### ΑΡΧΙΚΑ ΜΕΤΑΒΑΙΝΟΥΜΕ ΣΤΗΝ ΙΣΤΟΣΕΛΙΔΑ ΕΜΥ, Εθνική Μετεωρολογική Υπηρεσία (hnms.gr)

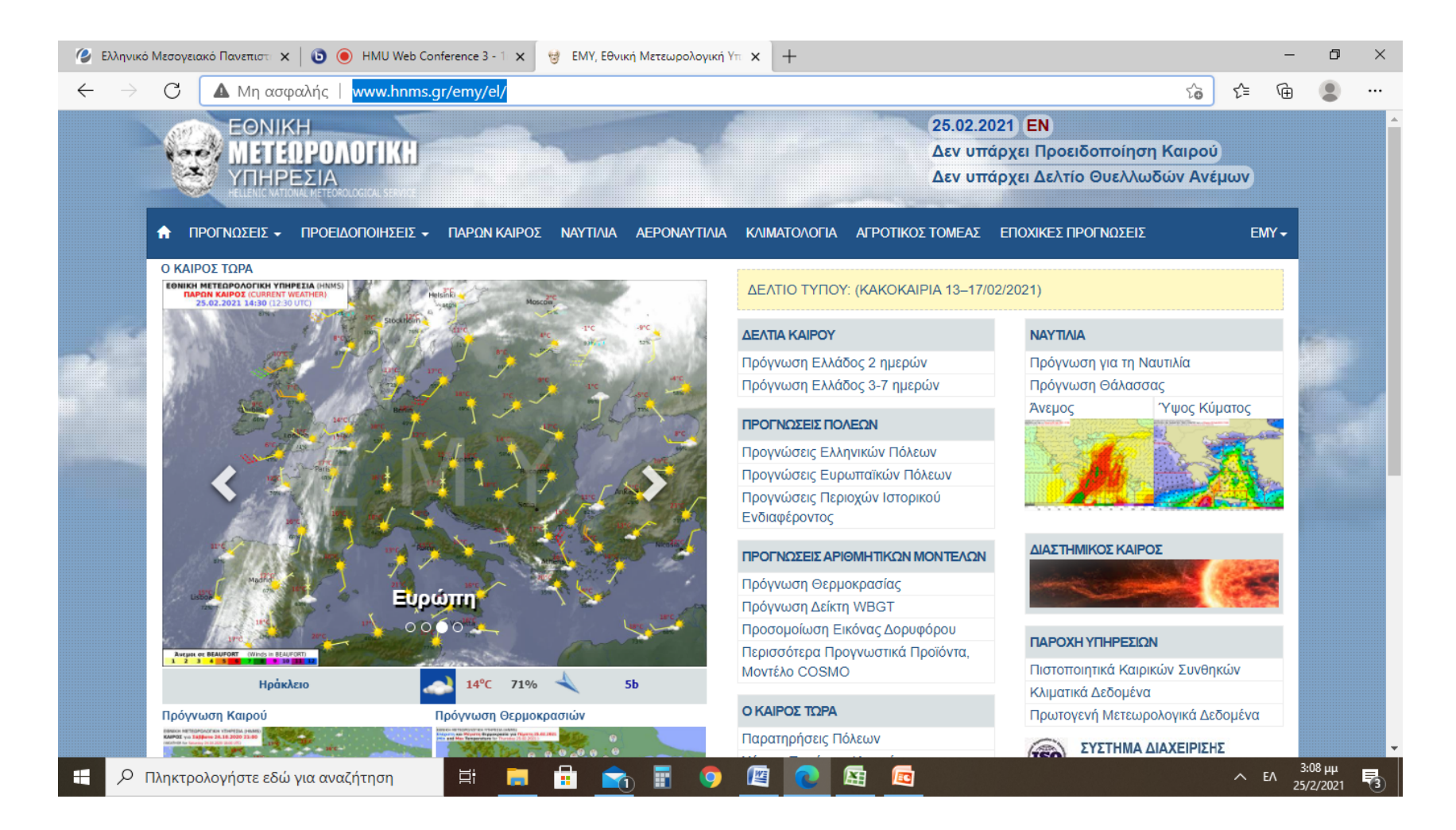

# ΕΠΙΛΕΓΟΥΜΕ ΤΗ ΘΕΜΑΤΙΚΗ ΕΝΟΤΗΤΑ ΚΛΙΜΑΤΟΛΟΓΙΑ

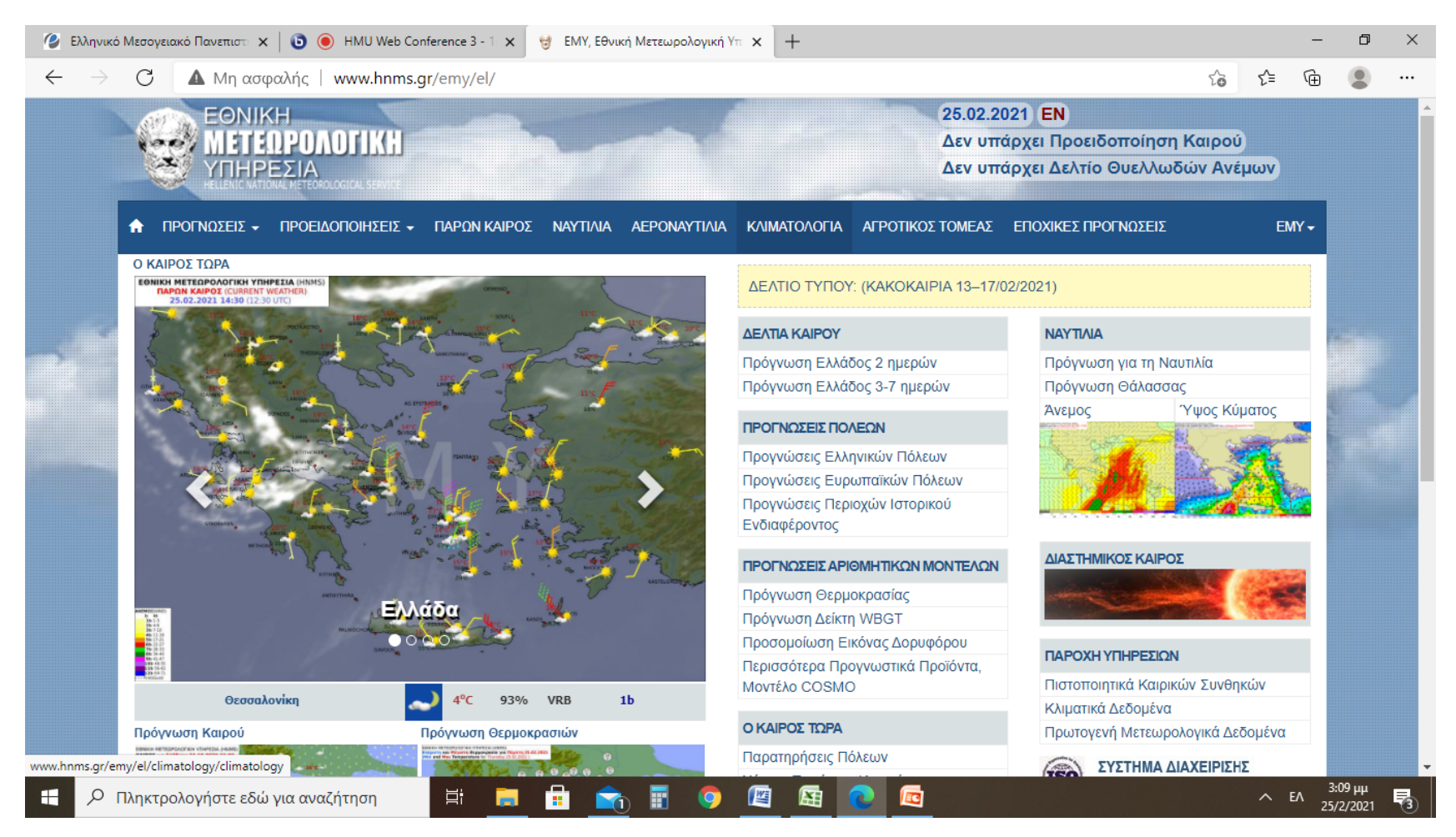

# ΕΠΙΛΕΓΟΥΜΕ ΤΗΝ ΕΝΟΤΗΤΑ Κλιματικά Δεδομένα ανά Πόλη

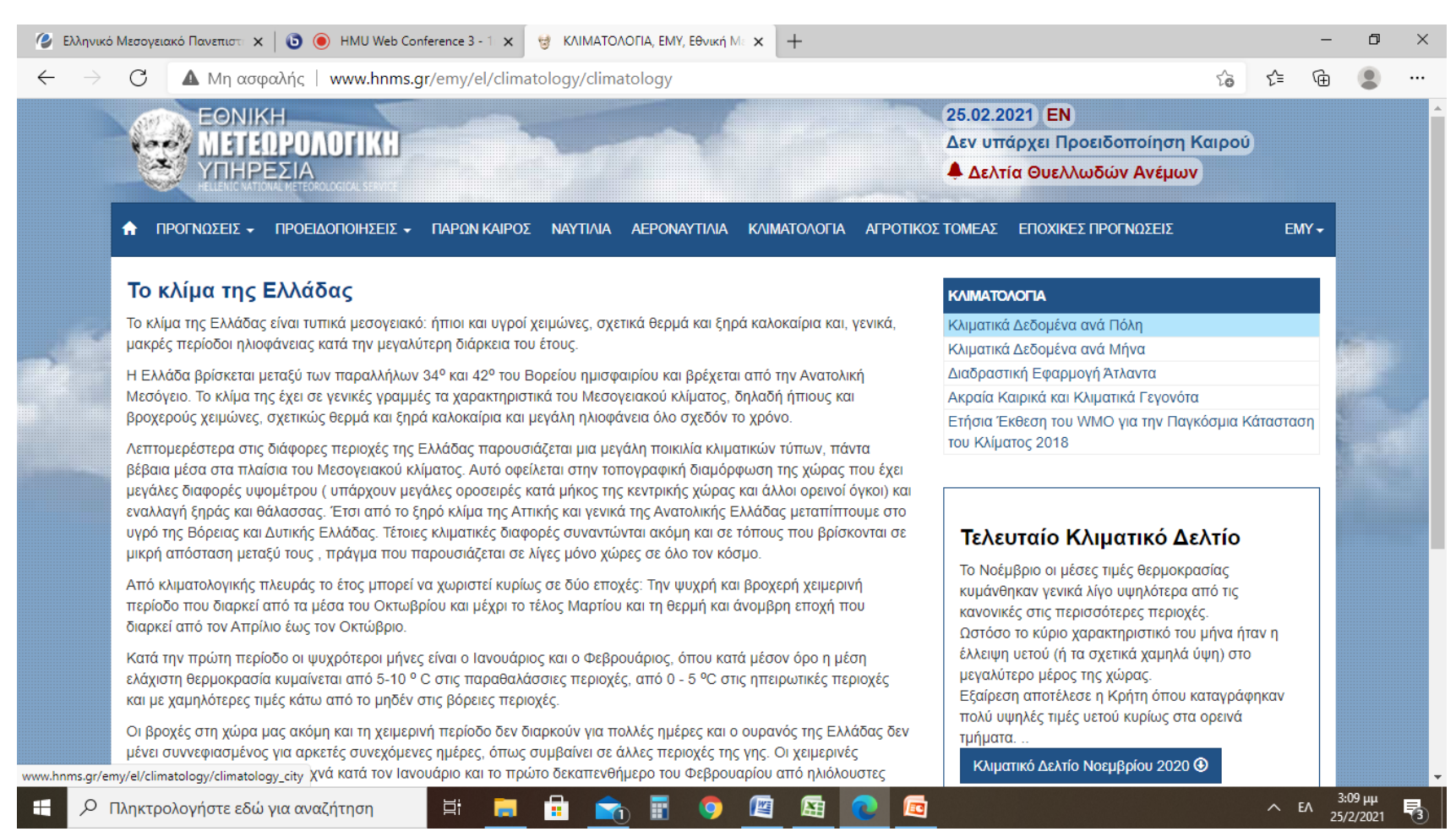

### ΕΠΙΛΕΓΟΥΜΕ ΤΗΝ ΕΠΙΘΥΜΗΤΗ Περιφέρεια, ΣΤΗΝ ΠΡΟΚΕΙΜΕΝΗ ΠΕΡΙΠΤΩΣΗ ΕΙΝΑΙ Η Κρήτη

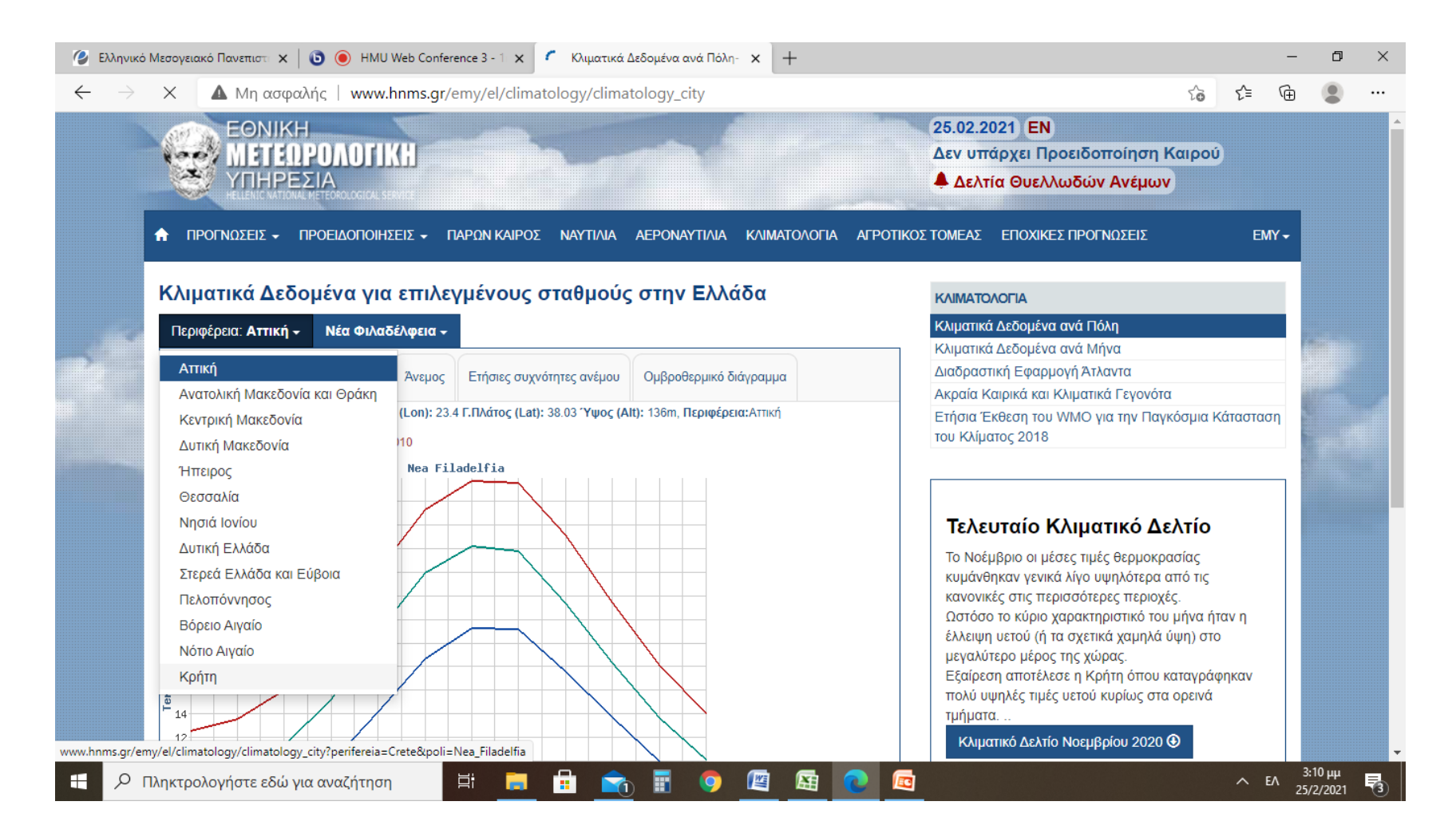

# Επιλέγουμε=> Επιλέξτε Περιοχή, ΕΠΙΛΕΓΟΥΜΕ => ΗΡΑΚΛΕΙΟ

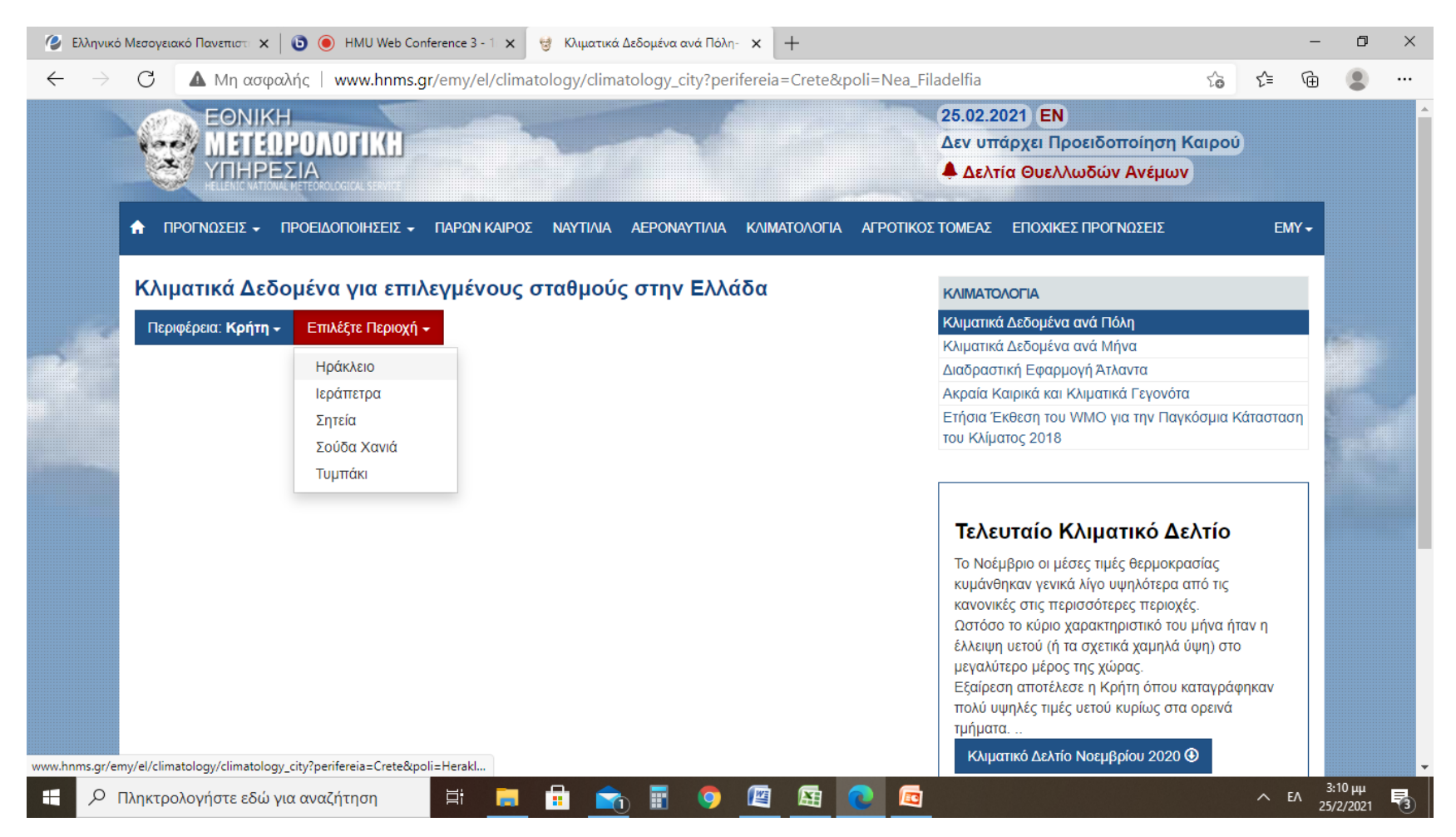

 Ακολουθούν τα βήματα για να φτιάξουμε το πρώτο γράφημα με τις θερμοκρασίες

# ΑΥΤΗ ΕΙΝΑΙ Η ΕΚΟΝΑ ΠΟΥ ΕΜΦΑΝΙΖΕΤΑΙ

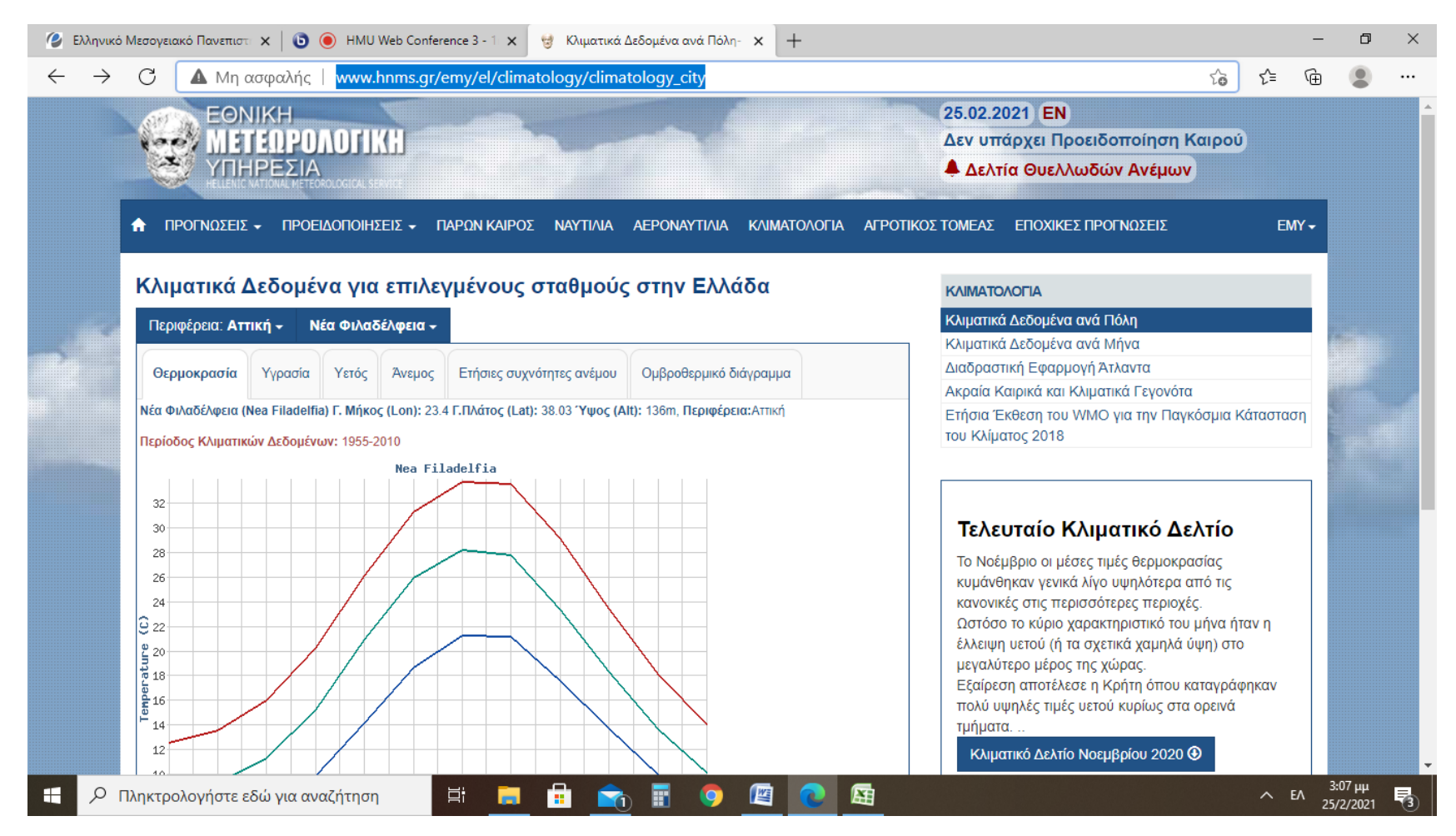

# ΠΑΡΑΚΑΤΩ ΦΑΙΝΟΝΤΑΙ ΤΑ ΔΕΔΟΜΕΝΑ ΟΠΩΣ ΣΤΗΝ ΕΙΚΟΝΑ

| 🕝 Ελληνικό Ι             | Μεσογειακό Πανεπιστη 🗙 🛛 📵                                                                                                    | 🔘 нми и     | Veb Conferenc | e 3 - 1 🗙 |        | Κλιματικα | ά Δεδομέν | να ανά Γ | Ίόλη- 👌 | < +      |       |         | -                                                                                                    | ٥                 | $\times$ |
|--------------------------|----------------------------------------------------------------------------------------------------|-------------|---------------|-----------|--------|-----------|-----------|----------|---------|----------|-------|---------|----------------------------------------------------------------------------------------------------|-------------------|----------|
| $\leftarrow \rightarrow$ | C <b>Δ</b> Μη ασφαλής                                                                                                    | www.h       | nms.gr/em     | y/el/clir | matolo | gy/clim   | atology   | y_city?  | perifer | reia=Cr  | ete&p | oli=Hei | Heraklion 🖧 🗲 🕀                                                                                                    |                   |          |
|                          | 26<br>25<br>24<br>23<br>22<br>() 20<br>9<br>9<br>19<br>19<br>10<br>10<br>10<br>9<br>8<br>2<br>2<br>2<br>2<br>2<br>2<br>2<br>2<br>2<br>2<br>2<br>2<br>2 | htte        | NOC           |           |        |           | NON       |          |         |          | NOS   | AFK     | Τελευταίο Κλιματικό Δελτιο<br>Το Νοέμβριο οι μέσες τιμές θερμοκρασίας<br>κυμάνθηκαν γενικά λίγο υψηλότερα από τις<br>κανονικές στις περισσότερες περιοχές.<br>Ωστόσο το κύριο χαρακτηριστικό του μήνα ήταν η<br>έλλειψη υετού (ή τα σχετικά χαμηλά ύψη) στο<br>μεγαλύτερο μέρος της χώρας.<br>Εξαίρεση αποτέλεσε η Κρήτη όπου καταγράφηκαν<br>πολύ υψηλές τιμές υετού κυρίως στα ορεινά<br>τμήματα<br>Κλιματικό Δελτίο Νοεμβρίου 2020 € |                   |          |
|                          | Ελάχιστη Μηνιαία<br>Θερμοκρασία                                                                                                    | 9.1 8       | 3.9 9.8       | 12.0      | 15.1   | 19.2      | 21.9      | 22.0     | 19.5    | 16.7     | 13.5  | 10.9    | Επιλέξτε ΜΗΝΑ ΕΤΟΣ Φ     Διαθέσιμα Κλιματικά Δελτία από Ιούλιο 2009                                                                                                    |                   |          |
|                          | Μέση Μηνιαία<br>Θερμοκρασία                                                                                                    | 12.1 1      | 12.2 13.6     | 16.6      | 20.4   | 24.5      | 26.4      | 26.3     | 23.7    | 20.3     | 16.8  | 13.8    | 8                                                                                                    |                   |          |
|                          | Μέγιστη Μηνιαία<br>Θερμοκρασία                                                                                                    | 15.3 1      | 15.5 17.0     | 20.1      | 23.6   | 27.3      | 28.9      | 28.8     | 26.6    | 23.6     | 20.2  | 17.1    | 1                                                                                                    |                   |          |
|                          | © 2017-2021 ЕМУ Архий                                                                                                    | Όροι Χρήσης | Ομάδα Έργου   | Επικοινων | via y  |           | BY NC     |          |         |          |       |         | FEEGA FEA WMO ECMWF EUMETSAT EUMETNET COSMO MODEL                                                                                                    |                   |          |
| н Рп                     | Ιληκτρολογήστε εδώ για α                                                                                                    | ναζήτηση    | Ħ             |           |        |           | 1         |          |         | <u> </u> |       | 0       | <u> </u>                                                                                                    | :11 µµ<br>/2/2021 | 3        |

## ΕΠΙΛΕΓΟΥΜΕ ΤΑ ΔΕΔΟΜΕΝΑ

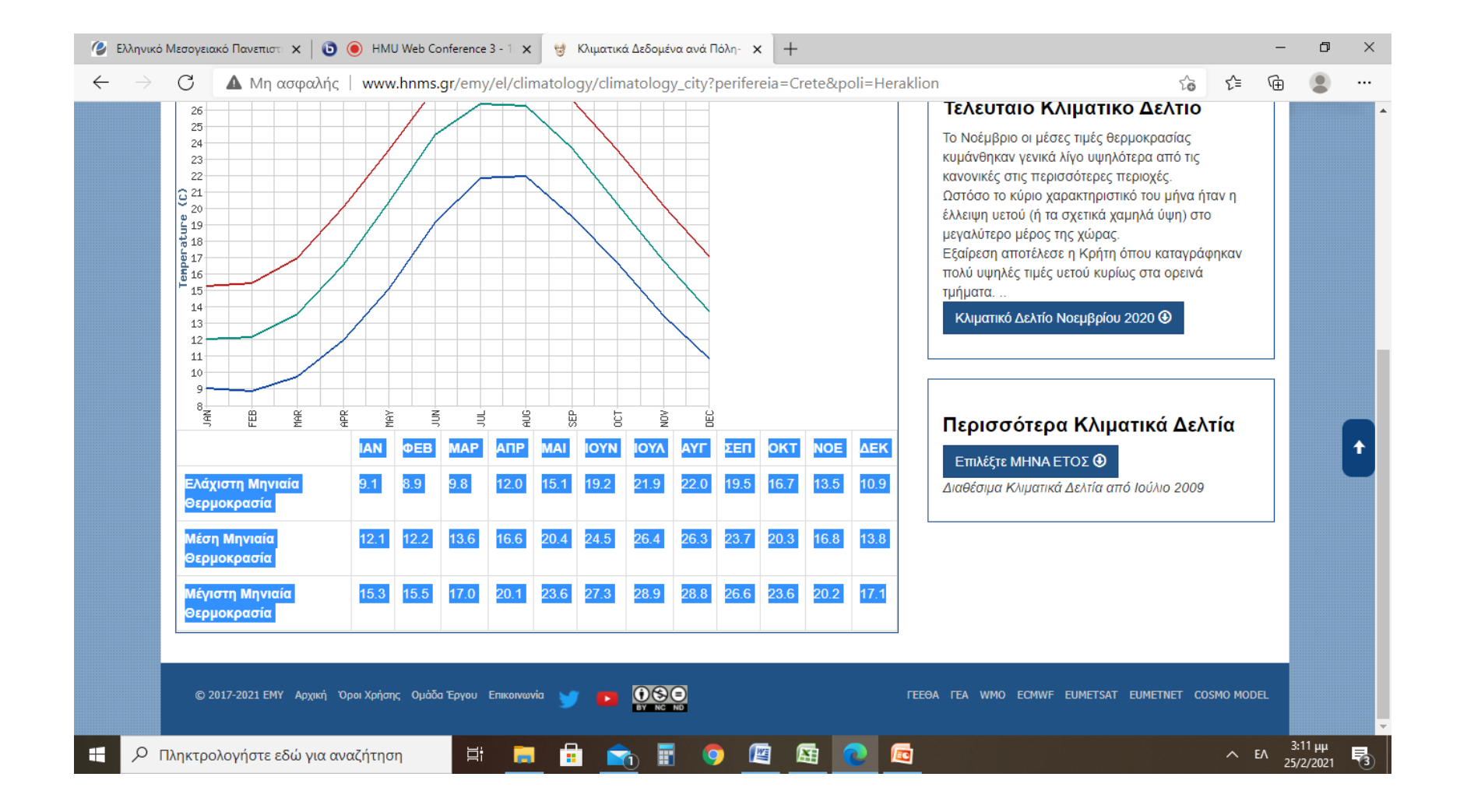

# ΚΑΝΟΥΜΕ ΔΕΞΙ ΚΛΙΚ ΚΑΙ ΕΠΙΛΕΓΟΥΜΕ ΑΝΤΙΓΡΑΦΗ Η ΠΑΤΑΜΕ Ctrl+C

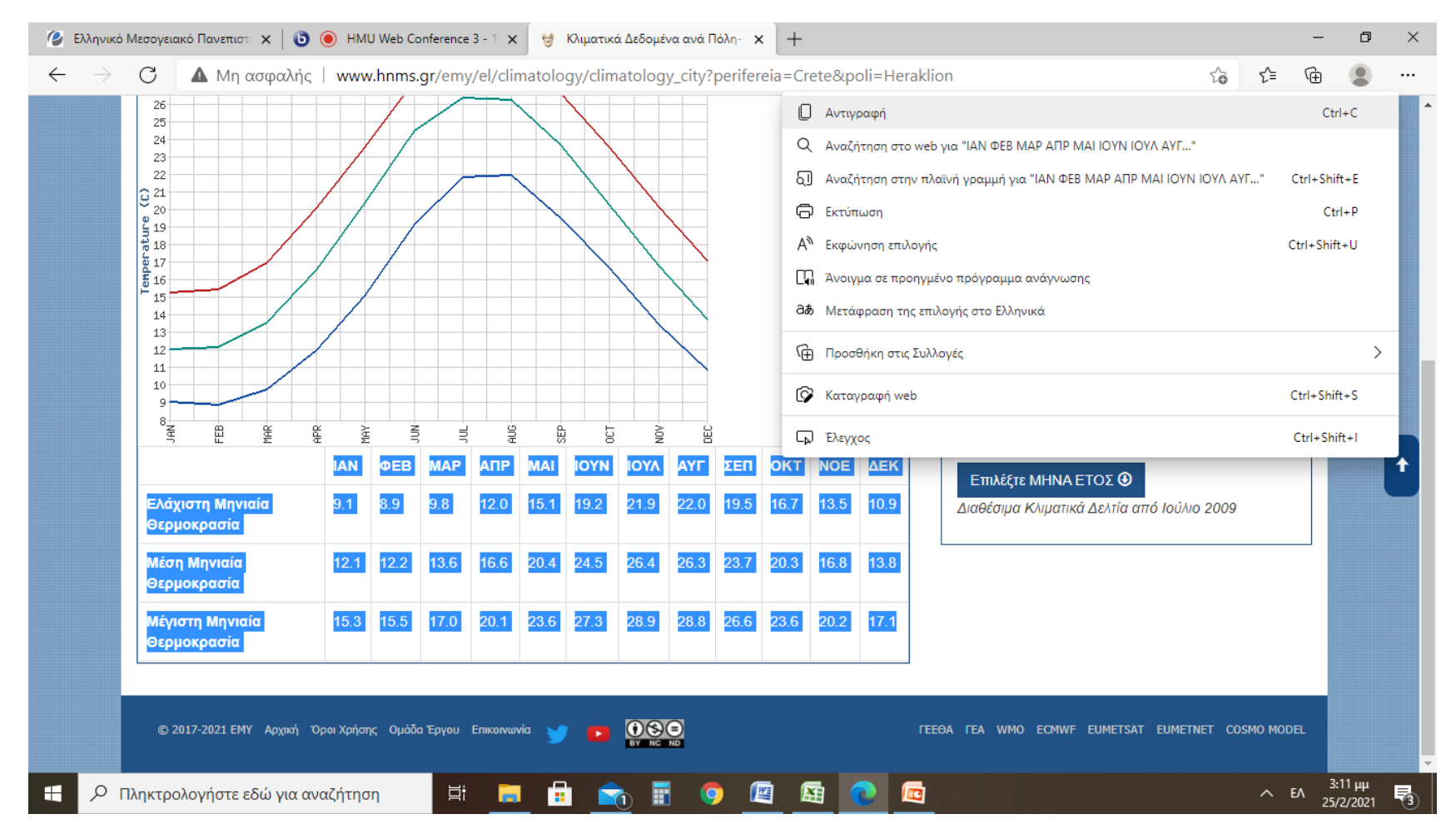

### ΑΝΟΙΓΟΥΜΕ ΕΝΑ ΝΕΟ ΦΥΛΛΟ EXCEL ΚΑΙ ΠΑΤΑΜΕ ΔΕΞΙ ΚΛΙΚ, ΕΠΙΛΕΓΟΝΤΑΣ ΕΠΙΚΟΛΛΗΣΗ

|            | <b>1</b> 9 - | (24                                     |           |         |              |               | Βιβλίο1 ·   | Microsoft B  | Excel        |                   |                        |                             |                 |                                             |            |                        | - 0                        | ×        |
|------------|--------------|-----------------------------------------|-----------|---------|--------------|---------------|-------------|--------------|--------------|-------------------|------------------------|-----------------------------|-----------------|---------------------------------------------|------------|------------------------|----------------------------|----------|
| Ka         | ντρικι       | ή Εισαγωγή Διάταξη σελίδας Τ            | ύποι Δεδο | μένα Α  | ναθεώρηση    | Προβο         | λή          |              |              |                   |                        |                             |                 |                                             |            |                        | . 🕥                        | - = x    |
| Ē          | ×            | Calibri • 11 • A A                      | = = >-    | Ξ² Ανα  | ιδίπλωση κει | ιμένου        |             | Γενική       | +            |                   |                        |                             |                 | ¦ater Εισαγωγή<br>β <sup>344</sup> Διαγραφή | - Σ<br>- J |                        | Å                          |          |
| Επικόλληση | <b>V</b>     |                                         |           | Ε Ξ Συγ | χώνευση κα   | ιι στοίχιση σ | το κέντρο * | <b>₩</b> ~ % | 000 \$,0 ,00 | Μορφοπ<br>υπό όρι | ούηση Μορα<br>ους∗ ωςτ | ροποίηση<br>τίνακα * κ<br>- | Στυλ<br>ελιών * | Μορφοπα                                     | ίηση 🔹 📿   | Ταξινόμησ<br>φιλτράρισ | η & Εύρεση<br>μα * επιλογή | &<br>i * |
| Προχειρο   | Cali         | bri - 11 - A A 3 - % 000 3              |           | Στοι    | ιχιση        |               | 19          | Αριθ         | μος ι        |                   | Στυ                    | λ                           |                 | Κελια                                       |            | Επεξερι                | γασια                      | ×        |
|            | в            | I≣ 🗄 • 🌺 • 🗛 • ‰ ॐ 🔤                    | F         | G       | н            |               |             | к            | 1            | М                 | N                      | 0                           | р               | 0                                           | R          | S                      | т                          | U =      |
| 1          |              |                                         |           |         |              |               |             |              | -            |                   |                        |                             |                 | ~                                           |            | 5                      |                            |          |
| 2          | ð.           | Απ <u>ο</u> κοπή<br>Αυτιγοακού          |           |         |              |               |             |              |              |                   |                        |                             |                 |                                             |            |                        |                            |          |
| 3          |              | Επικόλληση                              |           |         |              |               |             |              |              |                   |                        |                             |                 |                                             |            |                        |                            |          |
| 5          | _            | Ειδική επικόλλη <u>σ</u> η              |           |         |              |               |             |              |              |                   |                        |                             |                 |                                             |            |                        |                            |          |
| 6          |              | Ει <u>σ</u> αγωγή                       |           |         |              |               |             |              |              |                   |                        |                             |                 |                                             |            |                        |                            |          |
| 7          | -            | Διαγραφή                                |           |         |              |               |             |              |              |                   |                        |                             |                 |                                             |            |                        |                            |          |
| 9          |              | Απαλοιφή <u>π</u> εριεχομένων           |           |         |              |               |             |              |              |                   |                        |                             |                 |                                             |            |                        |                            |          |
| 10         |              | <u>Φ</u> ίλτρο                          |           |         |              |               |             |              |              |                   |                        |                             |                 |                                             |            |                        |                            |          |
| 11         |              | Εισανωνή σχολίου                        |           |         |              |               |             |              |              |                   |                        |                             |                 |                                             |            |                        |                            |          |
| 13         |              | <u>Μ</u> ορφοποίηση κελιών              |           |         |              |               |             |              |              |                   |                        |                             |                 |                                             |            |                        |                            |          |
| 14         |              | Επιλογή από αναπτυσσόμενη <u>λ</u> ίστα |           |         |              |               |             |              |              |                   |                        |                             |                 |                                             |            |                        |                            |          |
| 15         |              | Ονομασία <u>π</u> εριοχής               |           |         |              |               |             |              |              |                   |                        |                             |                 |                                             |            |                        |                            |          |
| 17         | 2            | <u>Υ</u> περ-σύνδεση                    |           |         |              |               |             |              |              |                   |                        |                             |                 |                                             |            |                        |                            |          |
| 18         |              |                                         |           |         |              |               |             |              |              |                   |                        |                             |                 |                                             |            |                        |                            |          |
| 20         | _            |                                         |           |         |              |               |             |              |              |                   |                        |                             |                 |                                             |            |                        |                            |          |
| 21         |              |                                         |           |         |              |               |             |              |              |                   |                        |                             |                 |                                             |            |                        |                            |          |
| 22         |              |                                         |           |         |              |               |             |              |              |                   |                        |                             |                 |                                             |            |                        |                            |          |
| 23         |              |                                         |           |         |              |               |             |              |              |                   |                        |                             |                 |                                             |            |                        |                            | _        |
| 25         |              |                                         |           |         |              |               |             |              |              |                   |                        |                             |                 |                                             |            |                        |                            |          |
| H 4 > H    | Φύλ          | λο1 Φύλλο2 Φύλλο3 🖉                     |           |         |              |               |             |              |              |                   |                        |                             |                 |                                             |            |                        |                            |          |
| Έτοιμο     | _            |                                         |           |         |              |               | _           | -            |              |                   | -                      |                             |                 |                                             |            | 100% 😑                 | 3.12                       |          |
| ۶ E        | рП           | ληκτρολογήστε εδώ για αναζήτηα          | ող        | ⊒: 📻    |              |               |             |              | ×.           | <b>C</b>          |                        |                             |                 |                                             |            | ~ EA                   | 25/2/2021                  | 3        |

### κανούμε επικολήση

|      | ) 🖬 🤊           | - (° - )     | Ŧ                   |             |           |          |       |             |               | Βιβλίο1     | - Microsoft | : Excel  |        |        |                      |          |                    |          |           | - 0                        | $\times$ |
|------|-----------------|--------------|---------------------|-------------|-----------|----------|-------|-------------|---------------|-------------|-------------|----------|--------|--------|----------------------|----------|--------------------|----------|-----------|----------------------------|----------|
| C    | Κεντρ           | ική Ει       | σαγωγή              | Διάταξη σελ | λίδας Τι  | ύποι Δεδ | ομένα | Αναθεώρησ   | η Προβ        | ολή         |             |          |        |        |                      |          |                    |          |           | 0.                         | - 🗖 X    |
|      | <u> </u>        | Arial        |                     | 11 × A*     |           | 80       |       | ιαδίπλωση κ | รมเร่นดาง     |             | Esuró       |          |        |        |                      |          | <b>∃™</b> Εισαγωγή | - Σ      | - A       | â                          |          |
| E.T. |                 |              |                     | A A         |           |          |       | dourwort at | μενου         |             | Tevuni      |          |        | 🔄 i    |                      |          | 🚰 Διαγραφή         | -        | <b>Ω</b>  |                            |          |
| ERU  | * VOVVIOU       | 7 <b>B</b> 2 | <u>n</u> - <u>n</u> |             |           |          | Συ    | γχώνευση κ  | αι στοίχιση α | πο κέντρο 🝷 | - %         | 000 38 4 | υπό όρ | ους ως | φοποιηση<br>πίνακα * | κελιών * | 🛗 Μορφοποί         | ίηση 👻 🥥 | φιλτράρισ | η & ευρεση<br>μα * επιλογή | a l      |
| П    | ρόχειρο 🛛       | ê 📃          | Γραμματοσ           | ειρά        | G         |          | Στ    | οίχιση      |               | G           | Αρι         | θμός     | G .    | Στι    | λ                    | J        | Κελιά              |          | Επεξερι   | γασία                      |          |
| _    | A1              |              | <b>→</b> (0         | ∫x IAN      | 1         |          |       |             |               |             |             |          |        |        | 1                    |          |                    |          |           |                            | ×        |
|      | A               | B            | C                   | D           | E         | F        | G     | H           | 1             | J           | K           | L        | М      | N      | 0                    | Р        | Q                  | R        | S         | Т                          | U        |
| 1    | ΙΑΝ<br>Ελάνιστ  | <b>ФЕВ</b>   | NIAP<br>8.9         | 9.8         | 12.0      | 15 1     | 19.2  | 21.9        | 22.0          | 19.5        | 16.7        | 13.5     | 10.9   |        |                      |          |                    |          |           |                            |          |
|      | n               | 9.1          | 0.5                 | 9.0         | 12.0      | 15.1     | 13.2  | 21.0        | 22.0          | 19.5        | 10.7        | 15.5     | 10.5   |        |                      |          |                    |          |           |                            |          |
|      | Μηνιαία         |              |                     |             |           |          |       |             |               |             |             |          |        |        |                      |          |                    |          |           |                            |          |
|      | Θερμοκ          |              |                     |             |           |          |       |             |               |             |             |          |        |        |                      |          |                    |          |           |                            |          |
| 2    | ρασία           | 40.4         | 10.0                | 10.0        | 40.0      | 20.4     | 24.5  | 20.4        | 20.0          | 00.7        | 20.2        | 10.0     | 40.0   |        |                      |          |                    |          |           |                            |          |
|      | Μεση<br>Μηγιαία | 12.1         | 12.2                | 13.0        | 16.6      | 20.4     | 24.5  | 26.4        | 26.3          | 23.7        | 20.3        | 10.8     | 13.8   |        |                      |          |                    |          |           |                            |          |
|      | Θερμοκ          |              |                     |             |           |          |       |             |               |             |             |          |        |        |                      |          |                    |          |           |                            |          |
| 3    | ρασία           |              |                     |             |           |          |       |             |               |             |             |          |        |        |                      |          |                    |          |           |                            |          |
|      | Μέγιστη         | 15.3         | 15.5                | 17.0        | 20.1      | 23.6     | 27.3  | 28.9        | 28.8          | 26.6        | 23.6        | 20.2     | 17.1   |        |                      |          |                    |          |           |                            | =        |
|      | Μηνιαία         |              |                     |             |           |          |       |             |               |             |             |          |        |        |                      |          |                    |          |           |                            |          |
| 4    | Θερμοκ          |              |                     |             |           |          |       |             |               |             |             |          |        |        |                      |          |                    |          |           |                            |          |
| 5    | paora           |              |                     |             |           |          | -     |             |               | -           |             |          |        | l<br>A |                      |          |                    |          |           |                            |          |
| 6    |                 |              |                     |             |           |          |       |             |               |             |             |          |        |        |                      |          |                    |          |           |                            |          |
| 7    |                 |              |                     |             |           |          |       |             |               |             |             |          |        |        |                      |          |                    |          |           |                            |          |
| 8    |                 |              |                     |             |           |          |       | _           |               |             |             |          |        |        |                      |          |                    |          |           |                            |          |
| 10   |                 |              |                     |             |           |          |       |             |               |             |             |          |        |        |                      |          |                    |          |           |                            |          |
| 11   |                 |              |                     |             |           |          |       |             |               |             |             |          |        |        |                      |          |                    |          |           |                            |          |
| 12   |                 |              |                     |             |           |          |       |             |               |             |             |          |        |        |                      |          |                    |          |           |                            |          |
| 13   |                 |              |                     |             | _         |          |       |             |               |             |             |          |        |        |                      | _        |                    |          |           |                            |          |
| 14   |                 |              |                     |             |           |          |       |             |               |             |             |          |        |        |                      |          |                    |          |           |                            |          |
| 1    | i → →I _Φť      | ίλλο1        | Φύλλο2 🧹 🤇          | Φύλλο3 🦯    | 2         | <u> </u> | _     | -           |               | _           |             | _        | 14     |        |                      |          |                    |          |           |                            |          |
| Έτο  | ιμο             |              |                     |             |           |          |       |             |               |             |             |          |        |        |                      |          | Πλήθος: 51         |          | 100% 🕞    | Ū                          |          |
| H    |                 | Πληκτρα      | ολογήστε            | εδώ για σ   | χναζήτησι | η        | 曰: 🖡  |             |               | <b>.</b> (  | 🤊 😰         |          | 2      | •      |                      |          |                    |          | ~ EA      | 3:13 µµ<br>25/2/2021       | 5        |

#### ΟΠΩΣ ΦΑΙΝΕΤΑΙ ΣΤΗΝ ΕΙΚΟΝΑ, ΕΧΟΥΝ ΜΕΤΑΤΟΠΙΣΤΕΙ ΟΙ ΜΗΝΕΣ. ΜΑΡΚΑΡΟΥΜΕ ΤΑ ΚΕΛΙΑ ΜΕ ΤΟΥΣ ΜΗΝΕΣ

| G   | ) 🖬 🤊                                 | + (°  + ) | ) =                        |             |          |                |                                                                    |                            |                                       | Βιβλίο1      | - Microsof | t Excel     |                                        |                                |                      |                  |                                           |                      |                        | - 0                         | ×        |
|-----|---------------------------------------|-----------|----------------------------|-------------|----------|----------------|--------------------------------------------------------------------|----------------------------|---------------------------------------|--------------|------------|-------------|----------------------------------------|--------------------------------|----------------------|------------------|-------------------------------------------|----------------------|------------------------|-----------------------------|----------|
| 2   | Κεντρ                                 | ική Ε     | ισαγωγή                    | Διάταξη σε  | λίδας Τι | ύποι Δεδ       | δομένα                                                             | Αναθεώρησ                  | η Προβ                                | ολή          |            |             |                                        |                                |                      |                  |                                           |                      |                        | 0.                          | - 🖻 X    |
| Επ  | κόλληση                               | Arial     | -<br>7 <u>U</u> - <u>E</u> | 11 • A      |          | ■ = ≫<br>≡ ≡ ≇ | -<br>-<br>-<br>-<br>-<br>-<br>-<br>-<br>-<br>-<br>-<br>-<br>-<br>- | ναδίπλωση κ<br>υγχώνευση κ | <mark>ειμένου</mark><br>αι στοίχιση ( | στο κέντρο × | Γενική     | o 000 500 5 | <ul> <li>Μορφοπ<br/>υπό όρα</li> </ul> | Ξ<br>τοίηση Μορα<br>ους τ ως τ | ροποίηση<br>τίνακα * | Στυλ<br>κελιών ~ | Β+= Εισαγωγή<br>Β≠ Διαγραφή<br>ΒΩ Μορφοπο | · Σ<br>·<br>ίηση · 2 | Ταξινόμης<br>φιλτράρισ | τη & Εύρεση<br>μα * επιλογι | 1&<br>ή* |
|     | ρόχειρο                               | 9         | Γραμματοσ                  | σειρά       |          |                | Στ                                                                 | οίχιση                     |                                       | 13           | Αρι        | ιθμός       |                                        | Στυ                            | λ                    |                  | Κελιά                                     |                      | Επεξερ                 | γασία                       |          |
|     | A1                                    | _         | <u>+ ()</u>                | Ĵ∞ IAN      | 4        |                |                                                                    |                            |                                       |              |            |             |                                        |                                |                      |                  |                                           |                      |                        |                             | *        |
| 1   |                                       | θ<br>ΦEB  | C                          |             | E        | F              | G                                                                  |                            | TED                                   | OKT          | K          |             | м                                      | N                              | 0                    | Р                | Q                                         | R                    | S                      | T                           | U 🚔      |
| -   | Ελάνιστ                               | 91        | 8.9                        | 9.8         | 12.0     | 15.1           | 19.2                                                               | 21.9                       | 22.0                                  | 19.5         | 16.7       | 13.5        | 10.9                                   |                                |                      |                  |                                           |                      |                        |                             |          |
| 2   | η<br>Μηνιαία<br>Θερμοκ<br>ρασία       | 0.1       | 0.0                        | 0.0         | 12.0     | 10.1           | 10.2                                                               | 21.0                       | 22.0                                  | 10.0         | 10.7       | 10.0        | 10.0                                   |                                |                      |                  |                                           |                      |                        |                             |          |
| 3   | Μέση<br>Μηνιαία<br>Θερμοκ<br>ρασία    | 12.1      | 12.2                       | 13.6        | 16.6     | 20.4           | 24.5                                                               | 26.4                       | 26.3                                  | 23.7         | 20.3       | 16.8        | 13.8                                   |                                |                      |                  |                                           |                      |                        |                             |          |
| 4   | Μέγιστη<br>Μηνιαία<br>Θερμοκ<br>ρασία | 15.3      | 15.5                       | 17.0        | 20.1     | 23.6           | 27.3                                                               | 28.9                       | 28.8                                  | 26.6         | 23.6       | 20.2        | 17.1                                   |                                |                      |                  |                                           |                      |                        |                             | =        |
| 5   |                                       |           |                            |             |          |                |                                                                    |                            |                                       |              |            |             |                                        |                                |                      |                  |                                           |                      |                        |                             |          |
| 7   |                                       |           | _                          |             |          |                |                                                                    |                            |                                       |              |            |             |                                        |                                |                      |                  |                                           |                      |                        |                             |          |
| 8   |                                       |           |                            |             |          |                |                                                                    |                            |                                       |              |            |             |                                        |                                |                      |                  |                                           |                      |                        |                             |          |
| 9   |                                       |           |                            |             |          |                |                                                                    |                            |                                       |              |            |             |                                        |                                |                      |                  |                                           |                      |                        |                             |          |
| 10  |                                       |           |                            |             |          |                |                                                                    |                            |                                       |              |            |             |                                        |                                |                      |                  |                                           |                      |                        |                             |          |
| 11  |                                       |           |                            |             |          |                |                                                                    |                            |                                       |              |            |             |                                        |                                |                      |                  |                                           |                      |                        |                             |          |
| 12  |                                       |           |                            |             | _        |                |                                                                    |                            |                                       |              |            |             |                                        |                                |                      |                  |                                           |                      |                        |                             |          |
| 14  |                                       |           |                            |             | _        |                |                                                                    |                            |                                       |              |            |             |                                        |                                |                      |                  |                                           |                      |                        |                             |          |
| 15  |                                       |           |                            |             |          |                |                                                                    |                            |                                       |              |            |             |                                        |                                |                      | _                |                                           |                      |                        |                             |          |
| H.  | (→ →   ΦI                             | ύλλο1 🦯   | Φύλλο2 🧹                   | Φύλλο3 🧹    | 2        |                |                                                                    |                            |                                       |              |            |             |                                        |                                |                      |                  |                                           |                      |                        |                             |          |
| Έτα | ιμο                                   |           |                            |             |          | _              |                                                                    |                            |                                       | _            |            |             | _                                      |                                |                      | _                | Πλήθος: 12                                |                      | 100% 🕞                 | Ū                           |          |
| -   | م                                     | Πληκτρ    | ολογήστε                   | ε εδώ για α | χναζήτησ | η              | ۲i ا                                                               |                            |                                       |              | 🦻 🖉        |             | 2                                      | 0                              |                      |                  |                                           |                      | ~ EA                   | 3:14 µµ<br>25/2/2021        | 3        |

#### ΤΟΠΟΘΕΤΟΥΜΕ ΤΟΝ ΚΕΡΣΟΡΑ ΣΤΟ ΤΕΛΟΣ ΤΩΝ ΚΕΛΙΩΝ, ΠΑΝΩ ΣΤΗ ΓΡΑΜΜΗ, ΩΣΤΕ ΝΑ ΑΛΛΑΞΕΙ ΜΟΡΦΗ ΚΑΙ ΝΑ ΕΜΦΑΝΙΣΤΕΙ ΕΝΑΣ ΣΤΑΥΡΟΣ ΜΕ ΒΕΛΗ ΣΤΑ ΑΚΡΑ. ΠΑΤΩΝΤΑΣ ΑΡΙΣΤΕΡΟ ΚΛΙΚ ΚΑΙ ΜΕΤΑΚΙΝΩΝΤΑΣ ΤΟ ΠΟΝΤΙΚΙ ΜΕΤΑΤΟΠΙΖΕΤΑΙ ΤΟ ΠΕΡΙΕΧΟΜΕΝΟ ΤΟΥ ΚΕΛΙΟΥ, ΟΠΩΣ ΦΑΙΝΕΤΑΙ ΠΑΡΑΚΑΤΩ

| 9   |                                       | - @ -  | ) =             |            |          |          |        |             |               | Βιβλίο       | - Microsof | t Excel             |           |                            |          |          |                      |         |             | - 0        | ×           |
|-----|---------------------------------------|--------|-----------------|------------|----------|----------|--------|-------------|---------------|--------------|------------|---------------------|-----------|----------------------------|----------|----------|----------------------|---------|-------------|------------|-------------|
|     | Κεντρ                                 | ική Ει | ισαγωγή         | Διάταξη σε | λίδας Τι | ύποι Δεί | δομένα | Αναθεώρησ   | η Προβ        | ολή          |            |                     |           |                            |          |          |                      |         |             |            | - = ×       |
|     | r X                                   | Arial  | <b>•</b>        | 11 - A     | A = :    | = = 🇞    | - 📑 Av | ναδίπλωση κ | ειμένου       |              | Γενική     |                     | -         | <#                         |          |          | <b>∃•</b> □ Εισαγωγή | Σ       | · A7        | <u>a</u>   |             |
| Еπ  | ικόλληση                              | B      | - тт - СС       | - 2.       |          | = = 4    |        |             | αι στοίνιση ι | στο κέντοο τ | Image: 0/  | - 000 <b>*</b> 20 / | .00 Mopuo | <u>≕&gt;</u><br>ποίηση Μορ | φοποίηση | Στυλ     | 🚰 Διαγραφή           | -       | Ταξινόμης   | ση & Εύρεσ | n &         |
|     | - · · · 🥥                             |        |                 |            |          |          |        | ,<br>,      | ar oroigion)  |              |            | ,000 000 000 a      | υπό ό     | ρους τ΄ ως                 | πίνακα * | κελιών 🝷 | Μορφοποί             | ηση 🔹 🖉 | φιλτράρισ   | μα τεπιλογ | mi*         |
|     | ροχειρο                               | a (    | Τραμματος       | ειρα       | - GI     |          | 21     | οιχιση      |               |              | Ар         | ιθμος               | 9         | 2π                         | JV       |          | Κελια                |         | Επεςερ      | γασια      |             |
|     | 81                                    | _      | <b>▼</b> (0     | Jx IA      | N        |          |        |             |               |              |            |                     |           |                            |          |          |                      |         | -           |            | *           |
| 1   | A                                     | B      | C<br><b>AER</b> | D          | E        | F        | G      | H           |               | 550          | K          | L                   | M         | N                          | 0        | P        | Q                    | R       | S           | Т          | U           |
| 1   | Ελάνιστ                               | 9 1    | 8.9             | 9.8        | 12.0     | 15.1     | 19.2   | 21.9        | 22.0          | 19.5         | 16.7       | 13.5                | 10.9      | -                          |          |          |                      |         |             |            |             |
| 2   | η<br>Μηνιαία<br>Θερμοκ<br>ρασία       | 0.1    | 0.0             | 0.0        | 12.0     | 10.1     | 10.2   | 21.0        | 22.0          | 10.0         | 10.7       | 10.0                | 10.0      |                            |          |          |                      |         |             |            |             |
| 3   | Μέση<br>Μηνιαία<br>Θερμοκ<br>ρασία    | 12.1   | 12.2            | 13.6       | 16.6     | 20.4     | 24.5   | 26.4        | 26.3          | 23.7         | 20.3       | 16.8                | 13.8      |                            |          |          |                      |         |             |            |             |
| 4   | Μέγιστη<br>Μηνιαία<br>Θερμοκ<br>ρασία | 15.3   | 15.5            | 17.0       | 20.1     | 23.6     | 27.3   | 28.9        | 28.8          | 26.6         | 23.6       | 20.2                | 17.1      |                            |          |          |                      |         |             |            |             |
| 5   |                                       |        |                 |            |          |          |        |             |               |              |            |                     |           |                            |          |          |                      |         |             |            |             |
| 6   |                                       |        |                 |            |          |          |        |             |               |              |            |                     |           |                            |          |          |                      |         |             |            |             |
| 2   |                                       |        |                 |            |          |          |        |             |               |              |            |                     |           |                            |          |          |                      |         |             |            |             |
| 9   |                                       |        |                 |            |          |          |        |             |               |              |            |                     |           |                            |          |          |                      |         |             |            |             |
| 10  |                                       |        |                 |            |          |          |        |             |               |              |            |                     |           |                            |          |          |                      |         |             |            |             |
| 11  |                                       |        |                 |            |          |          |        |             |               |              |            |                     |           |                            |          |          |                      |         |             |            |             |
| 12  |                                       |        |                 |            |          |          |        |             |               |              |            |                     |           |                            |          |          |                      |         |             |            |             |
| 13  |                                       |        |                 |            |          |          |        |             |               |              |            |                     |           |                            |          |          |                      |         |             |            |             |
| 14  |                                       |        |                 |            |          |          |        |             |               |              |            |                     |           |                            |          |          |                      |         |             |            |             |
| 15  | ()<br>}} ∭                            |        | Φύλλο2          | Φύλλο3     | ¢1       |          |        |             |               |              |            |                     | 14        |                            |          |          |                      |         |             |            |             |
| Έτο | οιμο                                  | MAUL   | wonnoz /        | workios 2  |          |          |        |             |               |              |            |                     |           |                            |          |          | Πλήθος: 12           |         | 100% 🔾      |            | <b>(+</b> ) |
|     |                                       | Πληκτο | ολογήστε        | εδώ για α  | αναζήτησ | n        |        |             |               |              | <b>n</b>   |                     | <b></b>   | <b>_</b>                   |          |          |                      |         | ~ <u>EA</u> | 3:15 µµ    | . 5         |

#### ΕΠΙΛΕΓΟΥΜΕ ΤΙΣ ΤΙΜΕΣ ΓΙΑ ΝΑ ΜΕΤΑΤΡΕΨΟΥΜΕ ΤΙΣ ΤΕΛΕΙΕΣ(.) ΣΕ ΚΟΜΜΑΤΑ (,)

|     | ) 🖬 🤊                        | - (° - | ) <del>-</del> |             |          |          |        |              |               | Βιβλίο1      | - Microsoft                            | t Excel  |           |                  |          |          |                      |          |                                               | - 0                   | ×     |
|-----|------------------------------|--------|----------------|-------------|----------|----------|--------|--------------|---------------|--------------|----------------------------------------|----------|-----------|------------------|----------|----------|----------------------|----------|-----------------------------------------------|-----------------------|-------|
|     | Κεντρ                        | ική Ει | σαγωγή         | Διάταξη σελ | λίδας Τ  | ύποι Δεδ | ομένα  | Αναθεώρησι   | η Προβ        | ολή          |                                        |          |           |                  |          |          |                      |          |                                               | ۲                     | - 🔿 X |
|     | ۵ 🚬                          | Arial  | -              | 11 · A      | A =      | = = >    |        | ναδίπλωση κι | ειμένου       |              | Γενική                                 |          | -         |                  |          |          | <b>∃</b> ∗⊐ Εισαγωγή | - Σ      | - A                                           |                       |       |
| Επ  | μκόλληση                     | B Z    | υ              | - 3-1       |          |          | Ξ Ξ Σ. | υνχώνευση κ  | αι στοίχιση ( | στο κέντρο 🔻 | ······································ | 000 58 4 | 00 Μορφοπ | ες<br>τοίηση Μορ | φοποίηση | Στυλ     | 🚰 Διαγραφή           | -        | Ταξινόμης                                     | ση & Εύρεση           | 1&    |
|     | <ul> <li>οοιεχόοι</li> </ul> |        | Γοσυματος      | ειοά        |          | = = (-,  | Στ     | níxign       |               | 5            | Aor                                    | θμός     | υπό όρι   | ους τως<br>Στι   | πίνακα * | κελιών * | Μορφοπο<br>Κελιά     | ίηση 🔹 📿 | <ul> <li>φιλτράρισ</li> <li>Επεξεο</li> </ul> | μα ∗ επιλογή<br>γασία | ń.~   |
|     | B2                           | -1     | - (a           | fx 9.1      |          |          |        | or Meeting   |               |              |                                        | opes     |           |                  |          |          |                      |          | B118-7-F                                      | , ucu                 | ×     |
|     | A                            | В      | с              | D           | E        | F        | G      | н            | 1             | J            | К                                      | L        | M         | N                | 0        | Р        | Q                    | R        | S                                             | Т                     | U     |
| 1   |                              | IAN    | ΦΕΒ            | MAP         | АПР      | MAI      | IOYN   | ΙΟΥΛ         | ΑΥΓ           | ΣΕΠ          | окт                                    | NOE      | ΔΕΚ       |                  |          |          |                      |          |                                               |                       |       |
|     | Ελάχιστ                      | 9.1    | 8.9            | 9.8         | 12.0     | 15.1     | 19.2   | 21.9         | 22.0          | 19.5         | 16.7                                   | 13.5     | 10.9      | 1                |          |          |                      |          |                                               |                       |       |
|     | η<br>Μαγμαία                 |        |                |             |          |          |        |              |               |              |                                        |          |           |                  |          |          |                      |          |                                               |                       |       |
|     | Θεομοκ                       |        |                |             |          |          |        |              |               |              |                                        |          |           |                  |          |          |                      |          |                                               |                       |       |
| 2   | ρασία                        |        |                |             |          |          |        |              |               |              |                                        |          |           |                  |          |          |                      |          |                                               |                       |       |
|     | Μέση                         | 12.1   | 12.2           | 13.6        | 16.6     | 20.4     | 24.5   | 26.4         | 26.3          | 23.7         | 20.3                                   | 16.8     | 13.8      |                  |          |          |                      |          |                                               |                       |       |
|     | Μηνιαία                      |        |                |             |          |          |        |              |               |              |                                        |          |           |                  |          |          |                      |          |                                               |                       |       |
| 3   | Θερμοκ<br>οασία              |        |                |             |          |          |        |              |               |              |                                        |          |           |                  |          |          |                      |          |                                               |                       |       |
| 5   | Μέγιστη                      | 15.3   | 15.5           | 17.0        | 20.1     | 23.6     | 27.3   | 28.9         | 28.8          | 26.6         | 23.6                                   | 20.2     | 17.1      |                  |          | _        |                      |          |                                               |                       |       |
|     | Μηνιαία                      |        |                |             |          |          |        |              |               |              |                                        |          |           |                  |          |          |                      |          |                                               |                       |       |
|     | Θερμοκ                       |        |                |             |          |          |        |              |               |              |                                        |          |           |                  |          |          |                      |          |                                               |                       |       |
| 4   | ρασία                        |        |                |             |          |          |        |              | _             |              |                                        |          |           |                  |          |          |                      |          |                                               |                       |       |
| 5   |                              |        |                | _           | -        | _        |        |              | _             |              |                                        |          |           |                  |          |          |                      |          |                                               |                       |       |
| 7   |                              |        |                |             |          |          |        |              |               |              |                                        |          |           |                  |          |          |                      |          |                                               |                       |       |
| 8   |                              |        |                |             |          |          |        |              |               |              |                                        |          |           |                  |          |          |                      |          |                                               |                       |       |
| 9   |                              |        |                |             |          |          |        |              |               |              |                                        |          |           |                  |          |          |                      |          |                                               |                       |       |
| 10  |                              |        |                | _           |          |          |        |              |               |              |                                        |          |           |                  |          |          |                      |          |                                               |                       |       |
| 12  |                              |        |                | -           |          |          |        |              |               |              |                                        |          |           |                  |          | -        |                      |          |                                               |                       |       |
| 13  |                              |        |                |             |          |          |        |              |               |              |                                        |          |           |                  |          |          |                      |          |                                               |                       |       |
| 14  | <u> </u>                     |        |                |             |          |          |        |              |               |              |                                        |          |           |                  |          |          |                      |          |                                               |                       |       |
| 19  | (→→I Φť                      | ύλλο1  | Φύλλο2         | Φύλλο3 🏑    | 2        | _        | _      |              | _             |              |                                        |          |           |                  |          |          |                      |          |                                               |                       |       |
| Έτα | ιμο                          |        |                |             |          | _        |        |              |               |              |                                        |          |           |                  |          |          | Πλήθος: 36           | / 🔠 🛛 🖽  | 100% 😑                                        |                       |       |
| E   |                              | Πληκτρ | ολογήστε       | εδώ για α   | χναζήτησ | η        | Ħ .    | - 💼          |               |              | 🦻 🖉                                    |          | 0         | 3                |          |          |                      |          | ~ EA                                          | 3:16 µµ<br>25/2/2021  | 3     |

# ΠΑΝΩ ΑΡΙΣΤΕΡΑ ΥΠΑΡΧΕΙ Η ΕΠΙΛΟΓΗ=> **Εύρεση και Επιλογή**

| 2   | Βιβλίο1 - Μicrosoft Excel     -     -     -     -     -     -     -     -     -     -     -     -     -     -     -     -     -     -     -     -     -     -     -     -     -     -     -     -     -     -     -     -     -     -     -     -     -     -     -     -     -     -     -     -     -     -     -     -     -     -     -     -     -     -     -     -     -     -     -     -     -     -     -     -     -     -     -     -     -     -     -     -     -     -     -     -     -     -     -     -     -     -     -     -     -     -     -     -     -     -     -     -     -     -     -     -     -     -     -     -     -     -     -     -     -     -     -     -     -     -     -     -     -     -     -     -     -     -     -     -     -     -     -     -     -     -     -     -     -     -     -     -     - |            |                |                           |          |      |                                                                                                    |                                       |                        |              |                                     |                             |                                       |                                    |                      |                  |                                                         |                                                                      |                                                      |                    |
|-----|----------------------------------------------------------------------------------------------------|------------|----------------|---------------------------|----------|------|----------------------------------------------------------------------------------------------------|---------------------------------------|------------------------|--------------|-------------------------------------|-----------------------------|---------------------------------------|------------------------------------|----------------------|------------------|---------------------------------------------------------|----------------------------------------------------------------------|------------------------------------------------------|--------------------|
| Επ  | ικόλληση                                                                                                    | Arial<br>B | τ<br>Γραμματος | 11 · Α΄                   |          |      | •         •         •         •         •         •         •         •         •         •         •         •         •         •         •         •         •         •         •         •         •         •         •         •         •         •         •         •         •         •         •         •         •         •         •         •         •         •         •         •         •         •         •         •         •         •         •         •         •         •         •         •         •         •         •         •         •         •         •         •         •         •         •         •         •         •         •         •         •         •         •         •         •         •         •         •         •         •         •         •         •         •         •         •         •         •         •         •         •         •         •         •         •         •         •         •         •         •         •         •         •         •         •         •         •         •         • | ναδίπλωση κ<br>υγχώνευση κ<br>κοίχιση | ειμένου<br>αι στοίχιση | στο κέντρο * | <b>Γενική</b><br><b>ਭ</b> • %<br>Αρ | '6 000 <b>50</b> 4<br>ιθμός | <ul> <li>Μορφοτ<br/>υπό όρ</li> </ul> | Σ<br>τοίηση Μορ<br>ους ∗ ως<br>Στι | φοποίηση<br>πίνακα * | Στυλ<br>κελιών τ | Β Ξ Εισαγωγή Υ<br>Μαιαγραφή Υ<br>Παρφοποίηση Υ<br>Κελιά | Σ -<br>-<br>-<br>-<br>-<br>-<br>-<br>-<br>-<br>-<br>-<br>-<br>-<br>- | αγία<br>ανόμηση & Εύ<br>τράρισμα ~ επ<br>Επεξεργασία | ρεση &<br>τιλογή * |
|     | B2                                                                                                    |            | -              | <i>f</i> <sub>x</sub> 9.1 |          |      |                                                                                                    |                                       |                        |              |                                     |                             |                                       |                                    |                      |                  | Εύρεση & επιλογ                                         | γή                                                                   |                                                      |                    |
|     | А                                                                                                    | В          | С              | D                         | E        | F    | G                                                                                                    | Н                                     | 1                      | J            | K                                   | L                           | M                                     | N                                  | 0                    | Р                | Εύρεση και επιλ                                         | ογή συγκεκρ                                                          | ιμένου κειμένα                                       | ວນ,                |
| 1   |                                                                                                    | IAN        | ΦΕΒ            | MAP                       | ΑΠΡ      | MAI  | IOYN                                                                                                    | ΙΟΥΛ                                  | AYΓ                    | ΣΕΠ          | ОКТ                                 | NOE                         | ΔΕΚ                                   |                                    |                      |                  | μορφοποίησης<br>βιβλίο εργασίας                         | ; ή τύπου πλη                                                        | ροφοριών μέσ                                         | τα σε ένα          |
|     | Ελάχιστ<br>η<br>Μηνιαία<br>Θερμοκ                                                                                                    | 9.1        | 8.9            | 9.8                       | 12.0     | 15.1 | 19.2                                                                                                    | 21.9                                  | 22.0                   | 19.5         | 16.7                                | 13.5                        | 10.9                                  |                                    |                      |                  | Μπορείτε επίση<br>με νέο κείμενο ι                      | ,<br>ις να αντικατα<br>ή μορφοποίη                                   | ιστήσετε τις πλ<br>ση.                               | ιηροφορίες         |
| 2   | ρασια<br>Μέση<br>Μηνιαία<br>Θερμοκ                                                                                                    | 12.1       | 12.2           | 13.6                      | 16.6     | 20.4 | 24.5                                                                                                    | 26.4                                  | 26.3                   | 23.7         | 20.3                                | 16.8                        | 13.8                                  |                                    |                      |                  |                                                         |                                                                      |                                                      |                    |
| 4   | Μέγιστη<br>Μηνιαία<br>Θερμοκ<br>ρασία                                                                                                    | 15.3       | 15.5           | 17.0                      | 20.1     | 23.6 | 27.3                                                                                                    | 28.9                                  | 28.8                   | 26.6         | 23.6                                | 20.2                        | 17.1                                  |                                    |                      |                  |                                                         |                                                                      |                                                      |                    |
| 5   |                                                                                                    |            |                |                           |          |      |                                                                                                    |                                       |                        |              |                                     |                             |                                       |                                    |                      |                  |                                                         |                                                                      |                                                      |                    |
| 7   |                                                                                                    |            |                |                           |          |      |                                                                                                    |                                       |                        |              |                                     |                             |                                       |                                    |                      |                  |                                                         |                                                                      |                                                      |                    |
| 8   |                                                                                                    |            |                |                           |          |      |                                                                                                    |                                       |                        |              |                                     |                             |                                       |                                    |                      |                  |                                                         |                                                                      |                                                      |                    |
| 9   |                                                                                                    |            |                |                           |          |      |                                                                                                    |                                       |                        |              |                                     |                             |                                       |                                    |                      |                  |                                                         |                                                                      |                                                      |                    |
| 10  |                                                                                                    |            |                |                           |          |      |                                                                                                    |                                       |                        |              |                                     |                             |                                       |                                    |                      |                  |                                                         |                                                                      |                                                      |                    |
| 11  |                                                                                                    |            |                |                           |          |      |                                                                                                    |                                       |                        |              |                                     |                             |                                       |                                    |                      |                  |                                                         |                                                                      |                                                      |                    |
| 12  |                                                                                                    |            |                |                           |          |      |                                                                                                    |                                       |                        |              |                                     |                             |                                       |                                    |                      |                  |                                                         |                                                                      |                                                      |                    |
| 14  |                                                                                                    |            |                |                           |          |      |                                                                                                    | _                                     |                        |              | _                                   |                             |                                       |                                    |                      |                  |                                                         |                                                                      |                                                      |                    |
| 15  |                                                                                                    |            |                |                           |          |      |                                                                                                    |                                       |                        |              |                                     |                             |                                       |                                    |                      | _                |                                                         |                                                                      |                                                      |                    |
| М   | <b>↓ → ↓ _Φ</b> ι                                                                                                    | ύλλο1 🦯    | Φύλλο2 🏒       | Φύλλο3 🏒                  | 2        |      |                                                                                                    |                                       |                        |              |                                     |                             |                                       |                                    |                      |                  |                                                         |                                                                      |                                                      | ► <b>•</b>         |
| Έτα | οιμο                                                                                                    |            |                |                           |          |      |                                                                                                    |                                       |                        | _            |                                     | -                           |                                       |                                    | -                    | _                | Πλήθος: 36                                              | 100                                                                  | % 🕞                                                  | - U (              |
|     | R<br>A                                                                                                    | Πληκτρ     | ολογήστε       | εδώ για α                 | αναζήτησ | η    | 🛱 🖡                                                                                                    | <b>-</b>                              |                        |              | <b>9</b> 🖉                          |                             | 0                                     | 0                                  |                      |                  |                                                         | ^                                                                    | EA 3:16<br>25/2/                                     | μμ<br>2021 🕄       |

### ΠΑΤΩΝΤΑΣ ΤΗΝ ΕΠΙΛΟΓΗ=> Εύρεση και Επιλογή , ΕΠΙΛΕΓΟΥΜΕ=> Αντικατάσταση

|          | . 🖬 🤊         | ) = (°I = ) | ) =         |                           |            |                |        |                            |                                     | Βιβλίο1      | - Microsof | t Excel             |                                             |                |          |                  |                                           |                 |         | -                       | o ×            |
|----------|---------------|-------------|-------------|---------------------------|------------|----------------|--------|----------------------------|-------------------------------------|--------------|------------|---------------------|---------------------------------------------|----------------|----------|------------------|-------------------------------------------|-----------------|---------|-------------------------|----------------|
| <u> </u> | Κεντρ         | ική Ε       | ισαγωγή     | Διάταξη σε                | λίδας Τ    | ύποι Δε        | δομένα | Αναθεώρησ                  | η Προβ                              | ίολή         |            |                     |                                             |                |          |                  |                                           |                 |         |                         | 🕜 – 🗖 🗙        |
| Еπ       | τικόλληση     | Arial<br>B  | -<br>-      | 11 • A                    |            | = _ »<br>= = : | • 🗗 🗛  | ναδίπλωση κ<br>υγχώνευση κ | <mark>ειμένου</mark><br>αι στοίχιση | στο κέντρο 👻 | Γενική     | o 000 <b>*</b> ₀0 4 | <ul> <li>Μορφοπ</li> <li>υπό όρι</li> </ul> | ς<br>οίηση Μορ | φοποίηση | Στυλ<br>κελιών τ | Β™ Εισαγωγή<br>Β™ Διαγραφή<br>Β΄ Μορφοποί | •<br>•<br>ŋơŋ • | Σ -<br> | ταξινόμηση & Ει         | ύρεση &        |
| Г        | Ιρόχειρο      | 6           | Γραμματοσ   | τειρά                     | 6          |                | Στ     | οίχιση                     |                                     | 5            | Αρ         | ιθμός               | G ONCODA                                    | σος ως<br>Στι  | λ        | KCALOV           | Κελιά                                     |                 | 44      | Εύρεση                  |                |
|          | B2            |             | <b>-</b> (9 | <i>f</i> <sub>*</sub> 9.1 |            |                |        |                            |                                     |              |            |                     |                                             |                |          |                  |                                           |                 | ab      | Αντικατάσταση           |                |
|          | А             | В           | С           | D                         | E          | F              | G      | Н                          | 1                                   | J            | К          | L                   | M                                           | N              | 0        | Р                | Q                                         | R               | -       | <u>Μ</u> ετάβαση        |                |
| 1        |               | IAN         | ΦΕΒ         | MAP                       | ΑΠΡ        | MAI            | IOYN   | ΙΟΥΛ                       | ΑΥΓ                                 | ΣΕΠ          | окт        | NOE                 | ΔEK                                         |                |          |                  |                                           |                 |         | Μετάβαση <u>ε</u> ιδικ  | ά σε           |
|          | Ελάχιστ       | 9.1         | 8.9         | 9.8                       | 12.0       | 15.1           | 19.2   | 21.9                       | 22.0                                | 19.5         | 16.7       | 13.5                | 10.9                                        |                |          |                  |                                           |                 |         | <u>Τ</u> ύποι           |                |
|          | η             |             |             |                           |            |                |        |                            |                                     |              |            |                     |                                             |                |          |                  |                                           |                 |         | Σχόλια                  |                |
|          | Μηνιαία       |             |             |                           |            |                |        |                            |                                     |              |            |                     |                                             |                |          |                  |                                           |                 |         | <u>Μ</u> ορφοποίηση     | υπό όρους      |
| 2        | Θερμοκ        |             |             |                           |            |                |        |                            |                                     |              |            |                     |                                             |                |          |                  |                                           |                 |         | <u>Σ</u> ταθερές        |                |
| 2        | ράσια<br>Μέση | 12.1        | 12.2        | 12.6                      | 16.6       | 20.4           | 24.5   | 26.4                       | 26.3                                | 22.7         | 20.3       | 16.8                | 12.0                                        |                |          |                  |                                           |                 | -       | <u>Ε</u> πικύρωση δεδ   | ομένων         |
|          | Μηνιαία       | 12.1        | 12.2        | 13.0                      | 10.0       | 20.4           | 24.5   | 20.4                       | 20.5                                | 23.1         | 20.5       | 10.0                | 15.0                                        |                |          |                  |                                           |                 | 3       | Επιλογή <u>α</u> ντικει | μένων          |
|          | Θεομοκ        | <u> </u>    |             |                           |            |                |        |                            |                                     |              |            |                     |                                             |                |          |                  |                                           |                 |         |                         |                |
| 3        | ρασία         |             |             |                           |            |                |        |                            |                                     |              |            |                     |                                             |                |          |                  |                                           |                 | -       |                         |                |
|          | Μέγιστη       | 15.3        | 15.5        | 17.0                      | 20.1       | 23.6           | 27.3   | 28.9                       | 28.8                                | 26.6         | 23.6       | 20.2                | 17.1                                        |                |          |                  |                                           |                 |         |                         | =              |
|          | Μηνιαία       |             |             |                           |            |                |        |                            |                                     |              |            |                     |                                             |                |          |                  |                                           |                 |         |                         |                |
|          | Θερμοκ        |             |             |                           |            |                |        |                            |                                     |              |            |                     |                                             |                |          |                  |                                           |                 |         |                         |                |
| 4        | ρασία         |             |             |                           |            |                |        |                            |                                     |              |            |                     |                                             |                |          |                  |                                           |                 |         |                         |                |
| 5        |               |             |             |                           |            |                |        |                            |                                     |              |            |                     |                                             |                |          |                  |                                           |                 |         |                         |                |
| 6        |               |             |             |                           |            |                |        |                            |                                     |              |            |                     |                                             |                |          |                  |                                           |                 |         |                         |                |
| /        |               |             |             |                           |            |                |        |                            |                                     |              |            |                     |                                             |                |          |                  |                                           |                 |         |                         |                |
| 9        |               |             |             |                           |            |                |        |                            |                                     |              |            |                     |                                             |                |          |                  |                                           |                 |         |                         |                |
| 10       |               |             |             |                           |            |                |        |                            |                                     |              |            |                     |                                             |                |          |                  |                                           |                 |         |                         |                |
| 11       |               |             |             |                           |            |                |        |                            |                                     |              |            |                     |                                             |                |          |                  |                                           |                 |         |                         |                |
| 12       |               |             |             |                           |            |                |        |                            |                                     |              |            |                     |                                             |                |          |                  |                                           |                 |         |                         |                |
| 13       |               |             |             |                           |            |                |        |                            |                                     |              |            |                     |                                             |                |          |                  |                                           |                 |         |                         |                |
| 14       |               |             |             |                           |            |                |        |                            |                                     |              |            |                     |                                             |                |          |                  |                                           |                 |         |                         | _              |
| 15       |               | illo1       | 001102      | 0.1102                    | <b>0</b> 7 |                |        |                            |                                     |              |            |                     |                                             |                |          |                  |                                           |                 |         |                         |                |
| Έτ       |               | UNNOT X     | WUMUZ /     | \$0///03 X                | 6          |                |        |                            |                                     |              |            |                     |                                             |                |          | _                | Πλήθος: 36                                |                 |         | 100%                    | - <b>J</b> (+) |
|          |               |             |             | - /                       | - /        |                |        |                            |                                     | _            | •          |                     |                                             |                |          |                  |                                           |                 |         | 3:10                    | бици 💻         |
|          |               | Πληκτρ      | ολογήστε    | εδώ για α                 | αναζήτησ   | η              |        |                            |                                     |              | 9 🛯        | Ľ.                  | <b>C 1</b>                                  | 0              |          |                  |                                           |                 |         | ~ EA 25/2               | /2021 3        |

#### ΑΝΟΙΓΕΙ ΤΟ ΠΑΡΑΘΥΡΟ ΟΠΟΥ ΘΑ ΣΥΜΠΛΗΡΩΣΟΥΜΕ ΣΤΗΝ ΕΝΤΟΛΗ => Εύρεση του; . (τελεία) Αντικατάσταση με; ,(κόμμα) ΟΠΩΣ ΦΑΙΝΕΤΑΙ ΠΑΡΑΚΑΤΩ

| G   |                                                                                                    | + (° + )                                                                                                    | Ŧ           |             |           |         |            |             |               | Βιβλίο1      | - Microsoft | Excel     |                       |                        |                      |                   |                           |            |                        | - 0                        | ×          |
|-----|----------------------------------------------------------------------------------------------------|----------------------------------------------------------------------------------------------------|-------------|-------------|-----------|---------|------------|-------------|---------------|--------------|-------------|-----------|-----------------------|------------------------|----------------------|-------------------|---------------------------|------------|------------------------|----------------------------|------------|
|     | Κεντρ                                                                                                    | ική Ει                                                                                                    | σαγωγή      | Διάταξη σελ | .ίδας Τύ  | ποι Δεδ | ομένα      | Αναθεώρηση  | η Προβ        | ολή          |             |           |                       |                        |                      |                   |                           |            |                        | 0.                         | - 🗝 🗙      |
|     | Ê Å                                                                                                    | Arial                                                                                                    | •           | 11 • A      | A = =     | = = >   |            | αδίπλωση κε | ειμένου       |              | Γενική      |           | -                     | 5                      |                      |                   | ¦a Εισαγωγή<br>™ Διαγραφή | - Σ<br>- J |                        | Å                          |            |
| Επ  | ικόλληση                                                                                                    | B Z                                                                                                    |             | - 🖉 - 🛓     |           |         | 🐖 🔤 Συ     | γχώνευση κα | αι στοίχιση ( | στο κέντρο * |             | 000 58 3  | 00 Μορφο<br>00 υπό όρ | ποίηση Μορ<br>οους τως | φοποίηση<br>πίνακα * | Στυλ<br>κελιών *  | Μορφοποί                  | ηση τ 🖉    | Ταξινόμης<br>φιλτράρισ | η & Εύρεση<br>μα ∗ επιλογή | &<br>1*    |
|     | ροχείρο                                                                                                    | en l                                                                                                    | - (         | £ 0.1       | - '* )[   |         | 20         | JUXION      |               |              | ј Арк       | σμος      | ·*)[                  | 210                    | 7                    |                   | Kentu                     | 1          | Спецер                 | γασια                      | ×          |
|     | BZ                                                                                                    | -                                                                                                    | • (-        | Jx 9.1      | -         | -       |            |             |               |              |             |           |                       |                        | -                    | -                 | -                         | -          |                        |                            | ¥          |
| 1   | A                                                                                                    | IAN                                                                                                    | ΦEB         | MAD         |           | MAI     | G          | H           |               | 260          | K<br>OKT    | NOE       | M                     | N                      | 0                    | P                 | Q                         | R          | S                      | 1                          | U 🚔        |
| 1   | Ελάνιστ                                                                                                    | 9.1                                                                                                    | 89          | 9.8         | 12.0      | 15.1    | 19.2       | 21.9        | 22.0          | 19.5         | 16.7        | 13.5      | 10.9                  | 1                      |                      |                   |                           |            |                        |                            |            |
|     | n                                                                                                    | 0.1                                                                                                    | 0.0         | 0.0         | 12.0      | 10.1    | 10.2       | 21.0        | 22.0          | 10.0         | 10.7        | 10.0      | 10.0                  |                        |                      |                   |                           |            |                        |                            |            |
|     | Μηνιαία                                                                                                    |                                                                                                    |             |             |           |         |            |             | 1 1           |              |             |           |                       |                        |                      |                   |                           |            |                        |                            |            |
| 2   | Μηγιάια     Οερμοκ     Είνρεση και αντικατάσταση     ? ×       Φασία     12.1     12.2     13.6     16.6     20.4     24.5     26.4     26.3       Μήγιαία     Εύρεση και αντικατάσταση     ?     × |                                                                                                    |             |             |           |         |            |             |               |              |             |           |                       |                        |                      |                   |                           |            |                        |                            |            |
| 2   | Μέση                                                                                                    | χασία         Νέση         12.1         12.2         13.6         16.6         20.4         24.5         26.4         26.3         Εύχεση         Αντικατάσταση |             |             |           |         |            |             |               |              |             |           |                       |                        |                      |                   |                           |            |                        |                            |            |
|     | Μηνιαία                                                                                                    | λέση     12.1     12.2     13.6     16.6     20.4     24.5     26.4     26.3       Εύρεση Αντικατάσταση                                                         |             |             |           |         |            |             |               |              |             |           |                       |                        |                      |                   |                           |            |                        |                            |            |
|     | Θερμοκ                                                                                                    | 12.1 12.2 13.6 16.6 20.4 24.5 26.4 26.3 Ευζεση Αντικατάσταση Εύρεχη του:<br>ερμοκ ερμοκ                                                                         |             |             |           |         |            |             |               |              |             |           |                       |                        |                      |                   |                           |            |                        |                            |            |
| 3   | ρασία                                                                                                    | ηνιαία<br>ερμοκ<br>χασία         Εύρεση του:         ····································                                                                       |             |             |           |         |            |             |               |              |             |           |                       |                        |                      |                   |                           |            |                        |                            |            |
|     | Μέγιστη                                                                                                    | 15.3                                                                                                    | 15.5        | 17.0        | 20.1      | 23.6    | 27.3       | 28.9        | 28.8          |              |             |           |                       |                        |                      |                   | Επιλογές >>               |            |                        |                            | =          |
|     | Μηνιαία                                                                                                    |                                                                                                    |             |             |           |         |            |             |               |              |             |           |                       |                        |                      |                   |                           |            |                        |                            |            |
|     | Θερμοκ                                                                                                    |                                                                                                    |             |             |           |         |            |             |               | Αντικατάσ    | ταση όλων   | Αντικατάο | ταση Ε                | ύρεση όλ <u>ω</u> ν    | Εύρεση ε             | ε <u>π</u> όμενου | Κλείσιμο                  |            |                        |                            |            |
| 4   | ρασία                                                                                                    |                                                                                                    |             |             |           |         |            |             |               |              |             |           |                       |                        |                      |                   |                           |            |                        |                            |            |
| 5   |                                                                                                    |                                                                                                    |             |             |           |         |            |             |               |              |             |           |                       |                        |                      |                   |                           |            |                        |                            |            |
| 5   |                                                                                                    |                                                                                                    |             |             |           |         |            |             |               |              |             |           |                       |                        |                      |                   |                           |            |                        |                            |            |
| 8   |                                                                                                    |                                                                                                    |             |             |           |         |            |             |               |              |             |           |                       |                        |                      |                   |                           |            |                        |                            |            |
| 9   |                                                                                                    |                                                                                                    |             |             |           |         |            |             |               |              |             |           |                       |                        |                      |                   |                           |            |                        |                            |            |
| 10  |                                                                                                    |                                                                                                    |             |             |           |         |            |             |               |              |             |           |                       |                        |                      |                   |                           |            |                        |                            |            |
| 11  |                                                                                                    |                                                                                                    |             |             |           |         |            |             |               |              |             |           |                       |                        |                      |                   |                           |            |                        |                            |            |
| 12  |                                                                                                    |                                                                                                    |             |             |           |         |            |             |               |              |             |           |                       |                        |                      |                   |                           |            |                        |                            |            |
| 13  |                                                                                                    |                                                                                                    |             |             |           |         |            |             |               |              |             |           |                       |                        |                      |                   |                           |            |                        |                            |            |
| 14  |                                                                                                    |                                                                                                    |             |             |           |         |            |             |               |              |             |           |                       |                        |                      |                   |                           |            |                        |                            |            |
| 15  |                                                                                                    |                                                                                                    | τιύλλο2 / ( | Dúllo2 /    | × -       |         |            |             |               |              |             |           | 14                    |                        |                      |                   |                           |            |                        |                            |            |
| Έτα | μο                                                                                                    | JANOI X                                                                                                    |             |             | <u></u>   |         |            |             |               |              |             |           |                       |                        |                      |                   | Πλήθος: 36                |            | 100% 🕞                 |                            | <b>(+)</b> |
|     |                                                                                                    | -                                                                                                    |             | <i></i>     | - 1       |         | <u>ب</u> ب |             |               | = 4          |             |           |                       | _                      |                      |                   |                           |            |                        | 3:17 µµ                    |            |
|     |                                                                                                    | Πληκτρ                                                                                                    | ολογήστε    | εδώ για α   | ιναζήτηση | 1       |            | <b>- </b>   |               |              | ? 🗳         |           | <b>C</b>              |                        |                      |                   |                           |            | ~ EA                   | 25/2/2021                  | 3          |

#### ΕΠΙΛΕΓΟΥΜΕ ΟΛΑ ΤΑ ΔΕΔΟΜΕΝΑ ΤΟΥ ΠΙΝΑΚΑ ΓΙΑ ΝΑ ΦΤΙΑΞΟΥΜΕ ΤΟ 1<sup>0</sup> ΓΡΑΦΗΜΑ

| G   | 2 🖬 🤊                                 | • (* • )       | Ŧ                   |                           |          |                             |                                      |                            |                        | Βιβλίο1 ·  | - Microsoft E | xcel               |                    |                        |                      |                  |                                           |         |                                       | - 0                          | ×              |
|-----|---------------------------------------|----------------|---------------------|---------------------------|----------|-----------------------------|--------------------------------------|----------------------------|------------------------|------------|---------------|--------------------|--------------------|------------------------|----------------------|------------------|-------------------------------------------|---------|---------------------------------------|------------------------------|----------------|
|     | Κεντρι                                | ική Εισα       | αγωγή               | Διάταξη σελί              | δας Τύπ  | τοι Δεδα                    | μένα Αι                              | ναθεώρηση                  | Προβολ                 | ή          |               |                    |                    |                        |                      |                  |                                           |         |                                       | 0                            | - • ×          |
| Еπ  | ικόλληση                              | Calibri<br>B I | • 1<br><u>U</u> • 🖽 | 1 • A .<br>• 🔗 • <u>A</u> |          | : <u>=</u> ≫··<br>: = :: :: | <ul> <li>Ανα</li> <li>Συγ</li> </ul> | δίπλωση κει<br>(ώνευση και | μένου<br>: στοίχιση στ | ο κέντρο 👻 | Γενική        | €<br>000 €,00 €,00 | Μορφοπα<br>υπό όρο | οίηση Μορα<br>υς τως τ | ροποίηση<br>τίνακα * | Στυλ<br>κελιών ~ | Β Η Εισαγωγή<br>Β ▲ Διαγραφή<br>Β Μορφοπα | - 2<br> | Σ - Ω<br>- Ταξινόμης<br>2 - φιλτράριο | ση & Εύρεση<br>ημα * επιλογι | ]<br>1&<br>ή * |
|     | Ιροχειρο 🕓                            | <u>ال</u>      | ραμματοσ            | ειρα                      | 19       |                             | Στοι;                                | χιση                       |                        | 19         | Αριθ          | μος א              | JL                 | Στυ                    | λ                    |                  | Κελια                                     |         | Επεξερ                                | γασια                        |                |
|     | Al                                    | •              |                     | Jx                        | -        | -                           | -                                    |                            |                        |            |               |                    |                    |                        | 0                    |                  |                                           |         | -                                     | -                            | *              |
| 1   | A                                     | IAN            | ΦFB                 | MAP                       |          | MAI                         |                                      | IOYA                       | AYE                    | ΣΕΠ        | OKT           | NOE                |                    | N                      | 0                    | P                | Q                                         | к       | 5                                     | - 1                          |                |
| -   | Ελάχιστ                               | 9.1            | 8.9                 | 9.8                       | 12       | 15.1                        | 19.2                                 | 21.9                       | 22                     | 19.5       | 16.7          | 13.5               | 10.9               |                        |                      |                  |                                           |         |                                       |                              |                |
| 2   | η<br>Μηνιαία<br>Θερμοκ<br>ρασία       |                | -,                  |                           |          |                             | ,_                                   | ,-                         |                        | ,-         | ,.            | , _                | , -                |                        |                      |                  |                                           |         |                                       |                              |                |
| 3   | Μέση<br>Μηνιαία<br>Θερμοκ<br>ρασία    | 12,1           | 12,:                | 2 13,6                    | 16,6     | 20,4                        | 24,5                                 | 26,4                       | 26,3                   | 23,7       | 20,3          | 16,8               | 13,8               |                        |                      |                  |                                           |         |                                       |                              | =              |
| 4   | Μέγιστη<br>Μηνιαία<br>Θερμοκ<br>ρασία | 15,3           | 15,                 | 5 17                      | 20,1     | 23,6                        | 27,3                                 | 28,9                       | 28,8                   | 26,6       | 23,6          | 20,2               | 17,1               |                        |                      |                  |                                           |         |                                       |                              |                |
| 5   |                                       |                |                     |                           |          |                             |                                      |                            |                        |            |               |                    |                    |                        |                      |                  |                                           |         |                                       |                              |                |
| 6   |                                       |                |                     |                           |          |                             |                                      |                            |                        |            |               |                    |                    |                        |                      |                  |                                           |         |                                       |                              |                |
| 7   |                                       |                |                     |                           |          |                             |                                      |                            |                        |            |               |                    |                    |                        |                      |                  |                                           |         |                                       |                              |                |
| 9   |                                       |                |                     |                           |          |                             |                                      |                            |                        |            |               |                    |                    |                        |                      |                  |                                           |         |                                       |                              |                |
| 10  |                                       |                |                     |                           |          |                             |                                      |                            |                        |            |               |                    |                    |                        |                      |                  |                                           |         |                                       |                              |                |
| 11  |                                       |                |                     |                           |          |                             |                                      |                            |                        |            |               |                    |                    |                        |                      |                  |                                           |         |                                       |                              |                |
| 12  |                                       |                |                     |                           |          |                             |                                      |                            |                        |            |               |                    |                    |                        |                      |                  |                                           |         |                                       |                              |                |
| 13  | <<br>→ → ↓ Φů                         | λλο1 🖉 Φ       | ύλλο2 🧹 🤇           | ούλλο3 🧹 🐮                | ]        |                             |                                      |                            |                        |            |               |                    |                    |                        |                      |                  |                                           |         |                                       |                              |                |
| Έτα | οιμο                                  |                |                     |                           |          |                             |                                      |                            |                        |            |               |                    | Μέσος όρο          | ç: 18,591666           | 567 Πλήθ             | θος: 51 🛛 🖗      | θροισμα: 669,                             | 3 🖽 🗆   | 100% 😑                                |                              | •              |
|     | ا <b>ک</b>                            | Πληκτρολ       | <b>λογήστε</b>      | εδώ για αι                | ναζήτηση |                             | Hi 🖡                                 | I 🔒                        |                        | <b>.</b> ( |               |                    | 2                  | 3                      |                      |                  |                                           |         | ~ EA                                  | 5:07 µµ<br>25/2/2021         | 2              |

# ΕΠΙΛΕΓΟΥΜΕ ΤΗΝ ΕΠΙΛΟΓΗ=> Εισαγωγή

| ſ  |                                          | <b>9 -</b> (° - ) | Ŧ             |                          |            |            |                    |           |                   | Βιβλίο1    | - Microsoft E           | xcel    |                 |                           |                      |                   |                     |       |                  | - 0       | ×     |
|----|------------------------------------------|-------------------|---------------|--------------------------|------------|------------|--------------------|-----------|-------------------|------------|-------------------------|---------|-----------------|---------------------------|----------------------|-------------------|---------------------|-------|------------------|-----------|-------|
|    | Κεν                                      | τρική Εισ         | αγωγή         | Διάταξη σελί             | δας Τύπ    | τοι Δεδ    | ομένα Αι           | ναθεώρηση | Προβο)            | ιή         |                         |         |                 |                           |                      |                   |                     |       |                  | 0         | - = × |
| Σ  | υγκεντρωτιι<br>Πίνακας *                 | κός Πίνακας       | Εικόνα<br>εικ | Έτοιμες<br>όνες Clip Art | Σχήματα Sm | iartArt Στ | <b>ή</b> λη Γραμμή | Πίτα Ράβ  | μ 🎎<br>δος Περιοχ | ή Διασπορά | ζ)<br>Άλλα<br>γραφήματα | Υπερ-σύ | νδεση Πλ<br>κει | αίσιο Κεφαλ<br>μένου υποσ | ίδες & Word<br>έλιδα | dArt Γρα<br>υπογρ | μμή Αντικ<br>αφής * | 📔 🤇 🖌 | <b>2</b><br>ιολο |           |       |
|    | Πίνα                                     | χκες              |               | Απεικονί                 | σεις       |            |                    | Γρ        | αφήματα           |            |                         | 🖼 Συνδε | σεις            |                           |                      | Κείμενο           |                     |       |                  |           |       |
|    | A1                                       | •                 | • (0          | f <sub>x</sub>           |            |            |                    |           |                   |            |                         |         |                 |                           |                      |                   |                     |       |                  |           | ×     |
|    | A                                        | В                 | С             | D                        | E          | F          | G                  | Н         | 1                 | J          | К                       | L       | М               | N                         | 0                    | Р                 | Q                   | R     | S                | Т         | U 🔺   |
| 1  | <b>F1</b> (11)                           |                   | ΦΕΒ           | MAP                      |            | MAI        |                    | ΙΟΥΛ      | AYF               | ΣΕΠ        | OKT                     | NOE     |                 |                           |                      |                   |                     |       |                  |           |       |
| 2  | Ε∧αχισ<br>η<br>Μηνιαί<br>Θερμοι<br>ρασία | π 9,1<br>α<br>κ   | 1 8,8         | 9,8                      | 12         | 15,1       | 19,2               | 21,9      | 22                | 19,5       | 16,7                    | 13,5    | 10,9            |                           |                      |                   |                     |       |                  |           |       |
|    | Μέση<br>Μηνιαί<br>Θερμοι<br>ρασία        | 12,1<br>κ         | 12,2          | 2 13,6                   | 16,6       | 20,4       | 24,5               | 26,4      | 26,3              | 23,7       | 20,3                    | 16,8    | 13,8            |                           |                      |                   |                     |       |                  |           | =     |
| 3  |                                          |                   |               |                          |            |            |                    |           |                   |            |                         |         |                 |                           |                      |                   |                     |       |                  |           |       |
|    | Μέγιστ<br>Μηνιαί<br>Θερμοι               | η 15,3<br>α<br>κ  | 3 15,5        | 5 17                     | 20,1       | 23,6       | 27,3               | 28,9      | 28,8              | 26,6       | 23,6                    | 20,2    | 17,1            |                           |                      |                   |                     |       |                  |           |       |
| 4  | ρασία                                    |                   |               |                          |            |            |                    |           |                   |            |                         |         |                 |                           |                      |                   |                     |       |                  |           |       |
| 5  |                                          |                   |               |                          |            |            |                    |           |                   |            |                         |         |                 |                           |                      |                   |                     |       |                  |           |       |
| 6  |                                          |                   |               |                          |            |            |                    |           |                   |            |                         |         |                 |                           |                      |                   |                     |       |                  |           |       |
| 7  |                                          |                   |               |                          |            |            |                    |           |                   |            |                         |         |                 |                           |                      |                   |                     |       |                  |           |       |
| g  |                                          |                   |               |                          |            |            |                    |           |                   |            |                         |         |                 |                           |                      |                   |                     |       |                  |           |       |
| 1  | 0                                        |                   |               |                          |            |            |                    |           |                   |            |                         |         |                 |                           |                      |                   |                     |       |                  |           |       |
| 1  | 1                                        |                   |               |                          |            |            |                    |           |                   |            |                         |         |                 |                           |                      |                   |                     |       |                  |           |       |
| 1  | 2                                        |                   |               |                          |            |            |                    |           |                   |            |                         |         |                 |                           |                      |                   |                     |       |                  |           |       |
| 1  | 3                                        |                   |               | All-2 4                  |            |            |                    |           |                   |            |                         |         |                 |                           |                      |                   |                     |       |                  |           |       |
| TP |                                          | Φυγγοι / Φ        | JUNNO2 / Q    | UNA03 / X                | J /        |            |                    |           |                   |            |                         |         | Μέσος όρι       | c: 18,591666              | 67 Πλήθο             | c: 51 (ABo        | οισμα: 669 3        | mou   | 100% 🦳           | )         |       |
|    |                                          |                   |               |                          |            |            |                    |           |                   | -          |                         |         |                 |                           |                      | , or Aup          | 0.0 ptc. 000,0      |       |                  | 5:08      |       |
|    | A H                                      | Πληκτρο           | λογήστε ε     | εδώ για αι               | ναζήτηση   |            | Ri 📻               |           |                   |            |                         |         | <b>C</b>        | 3                         |                      |                   |                     |       | ~ EA             | 25/2/2021 | 2     |

# ΕΠΙΛΕΓΟΥΜΕ ΤΗΝ ΕΠΙΛΟΓΗ => Γραμμή

| ( |                                          | <b>1) -</b> (11 - )           | Ŧ               |                                       |                    |           |                      |                             |                       | Βιβλίο1 -   | Microsoft E       | cel             |                         |                                  |                      |                              |                     |              |                      | - 0                  | ×     |
|---|------------------------------------------|-------------------------------|-----------------|---------------------------------------|--------------------|-----------|----------------------|-----------------------------|-----------------------|-------------|-------------------|-----------------|-------------------------|----------------------------------|----------------------|------------------------------|---------------------|--------------|----------------------|----------------------|-------|
|   | Κεν                                      | τρική Εισ                     | <b>αγωγή</b>    | Διάταξη σελί                          | δας Τύπ            | τοι Δεδομ | ιένα Αι              | ναθεώρηση                   | Προβολ                | ή           |                   |                 |                         |                                  |                      |                              |                     |              |                      | 0                    | - 🖻 X |
| 1 | Ουγκεντρωτι<br>Πίνακας τ<br>Πίνακας      | κός Πίνακας<br>ακες           | Εικόνα<br>εικ   | Έτοιμες<br>όνες Clip Art<br>Απεικονία | Σχήματα Sm<br>σεις | hartArt   |                      | <b>Ο</b><br>Πίτα Ράβ<br>Γρι | ος Περιοχι<br>αφήματα | ή Διασπορά  | Αλλα<br>γραφήματα | Υπερ-σύ<br>Συνδ | ονδεση Π<br>κε<br>έσεις | Α<br>λαίσιο Κεφαλ<br>ιμένου υποσ | ίδες & Word<br>έλιδα | IArt Γρα<br>υπογρ<br>Κείμενο | μμή Αντιι<br>αφής τ | κείμενο Σύμβ | 2<br><sup>30λ0</sup> |                      |       |
|   | A                                        | L                             | <del>-</del> (9 | f <sub>sc</sub>                       |                    |           | Γραμμι               | ń                           |                       |             |                   |                 |                         |                                  |                      |                              |                     |              |                      |                      | *     |
|   | A                                        | В                             | С               | D                                     | E                  | F         | Εισαγ                | ωγή γραφήι                  | ιατος γραμμ           | ιής.        |                   | L               | М                       | N                                | 0                    | Р                            | Q                   | R            | S                    | Т                    | U 🛓   |
| 1 | L                                        | IAN                           | ΦΕΒ             | MAP                                   | АПР                | MAI       | ΙΟ΄ <sub>Τα γρ</sub> | αφήματα γρ                  | αμμής χρησ            | ιμοποιούντα | α για την         | DE              | ΔΕΚ                     |                                  |                      |                              |                     |              |                      |                      |       |
|   | Ελάχια<br>η<br>Μηνια<br>Θερμο<br>2 ρασία | ντ 9, <sup>-</sup><br>ία<br>κ | 1 8,9           | 9,8                                   | 12                 | 15,1      | εμφά                 | νιση τάσεών                 | στην πάροδ            | ο του χρόνα | ານ.               | 13,5            | 10,9                    |                                  |                      |                              |                     |              |                      |                      |       |
|   | Μέση<br>Μηνια<br>Θερμο<br>ρασία          | 12,΄<br>κ                     | 1 12,2          | 2 13,6                                | 16,6               | 20,4      | 24,5                 | 26,4                        | 26,3                  | 23,7        | 20,3              | 16,8            | 13,8                    |                                  |                      |                              |                     |              |                      |                      | =     |
|   | Μέγιστ<br>Μηνιαί<br>Θερμο                | τ <b>η</b> 15,3<br>ία<br>κ    | 3 15,5          | 5 17                                  | 20,1               | 23,6      | 27,3                 | 28,9                        | 28,8                  | 26,6        | 23,6              | 20,2            | 17,1                    |                                  |                      |                              |                     |              |                      |                      |       |
|   | 5 puolu                                  |                               |                 |                                       |                    |           |                      |                             |                       |             |                   |                 |                         | 8                                |                      |                              |                     |              |                      |                      |       |
| ( | 5                                        |                               |                 |                                       |                    |           |                      |                             |                       |             |                   |                 |                         |                                  |                      |                              |                     |              |                      |                      |       |
| 7 | 7                                        |                               |                 |                                       |                    |           |                      |                             |                       |             |                   |                 |                         |                                  |                      |                              |                     |              |                      |                      |       |
|   | 3                                        |                               |                 |                                       |                    |           |                      |                             |                       |             |                   |                 |                         |                                  |                      |                              |                     |              |                      |                      |       |
| 1 | 0                                        |                               |                 |                                       |                    |           |                      |                             |                       |             |                   |                 |                         |                                  |                      |                              |                     |              |                      |                      |       |
| 1 | 1                                        |                               |                 |                                       |                    |           |                      |                             |                       |             |                   |                 |                         |                                  |                      |                              |                     |              |                      |                      |       |
| 1 | 2                                        |                               |                 |                                       |                    |           |                      |                             |                       |             |                   |                 |                         |                                  |                      |                              |                     |              |                      |                      |       |
| 1 | 3                                        | Φύλλο1 🧷                      | ούλλο2 α        | ούλλο3 🔷                              |                    |           |                      |                             |                       |             |                   |                 | 14                      |                                  |                      |                              |                     |              |                      |                      |       |
| ĩ | τοιμο                                    | wonnoi / u                    | -0///02 / U     |                                       | -                  |           |                      |                             |                       |             |                   |                 | Μέσος όρ                | ος: 18,591666                    | 67 Πλήθο             | ς 51 Άθρ                     | οισμα: 669,3        |              | 100% 🧲               | )                    | •     |
|   | ۾ 🖿                                      | Ο Πληκτρο                     | λογήστε ε       | εδώ για αι                            | ναζήτηση           | Þ         | i 📻                  | l 🔒                         |                       | <b>.</b>    |                   |                 | 0                       | 3                                |                      |                              |                     |              | ~ EA                 | 5:10 µµ<br>25/2/2021 | 5     |

#### ΕΠΙΛΕΓΟΥΜΕ ΤΗ ΜΟΡΦΗ ΓΡΑΦΗΜΑΤΟΣ, ΣΤΗ ΠΡΟΚΕΙΜΕΝΗ ΠΕΡΙΠΤΩΣΗ ΘΑ ΕΠΙΛΕΞΟΥΜΕ ΤΟ ΠΡΩΤΟ

| 2                                                                                                    |                          | - ()           | <del>,</del>  | a. (                     | 5            | 4-5        | - 4    | 0-1                       | <b>D</b> = - (1-1)       | Βιβλίο1 -       | Microsoft E       | kcel         |                  |                         |                       |                      |                       |              |        | – D                  | × |
|----------------------------------------------------------------------------------------------------|--------------------------|----------------|---------------|--------------------------|--------------|------------|--------|---------------------------|--------------------------|-----------------|-------------------|--------------|------------------|-------------------------|-----------------------|----------------------|-----------------------|--------------|--------|----------------------|---|
|                                                                                                    | Κεντρ                    |                | αγωγη         | Διαταξη σελιά            | δας Ιυποι    | Δεδομεν    |        | αθεωρηση                  | Προβολ                   | η               |                   |              |                  |                         |                       | 4                    | <b>N</b> (            |              |        |                      |   |
|                                                                                                    | <b>]</b>                 |                |               |                          |              |            | XXX    | •                         | 7 🗠                      |                 |                   |              |                  |                         | - <                   | 9                    | 4                     | <u></u>      | 2      |                      |   |
| Συ                                                                                                    | γκεντρωτικά<br>Πίνακας * | ός Πίνακας     | Εικόνα<br>εικ | Έτοιμες<br>όνες Clip Art | Σχήματα Smar | tArt Στήλη | Γραμμή | Πίτα Ράβ                  | δος Περιοχή              | ή Διασπορά<br>- | Άλλα<br>γραφήματα | Υπερ-σύ<br>* | νδεση Πλ<br>κειμ | αίσιο Κεφα<br>μένου υπο | ιλίδες & Wo<br>σέλιδα | rdArt Γρα<br>* υπογρ | χμμή Αντι∙<br>Σαφής * | κείμενο Σύμβ | δολο   |                      |   |
|                                                                                                    | Πίνακ                    | ες             |               | Απεικονί                 | σεις         |            | Γραμμ  | ή2-Δ                      |                          |                 |                   | 🖬 Συνδά      | έσεις            |                         |                       | Κείμενο              |                       |              |        |                      |   |
|                                                                                                    | A1                       | -              | • (0          | f <sub>x</sub>           |              |            |        |                           |                          |                 |                   |              |                  |                         |                       |                      |                       |              |        |                      | * |
|                                                                                                    | A                        | B              | C             | D                        | E            | F          | Ľ      | οαμμή                     |                          |                 |                   |              | M                | Ν                       | 0                     | Р                    | Q                     | R            | S      | Т                    | U |
| 1                                                                                                    | Ελάνιστ                  | IAN 9.1        | <b>ΨΕΒ</b>    | 9.8                      | ALIP IN      | 15 1       |        | Εμφάνιση 1                | της τάσης στ             | ο χρόνο (ημ     | ερομηνίες, έ      | τη)ήσε 5     | 10.9             |                         |                       |                      |                       |              |        |                      |   |
|                                                                                                    | η                        | 5,1            | 5,0           | 5,0                      | .2           | ,.         | Ľ      | ταξινομημέ                | νες κατηγορ              | οιες.           |                   | Ŭ            | ,0               |                         |                       |                      |                       |              |        |                      |   |
|                                                                                                    | Μηνιαία                  | I              |               |                          |              |            | Γραμ   | Χρησιμο ότ<br>η σειρά έχε | αν υπάρχοι<br>ι σημασία. | υν πολλά σημ    | εια δεδομεν       | ων και       |                  |                         |                       |                      |                       |              |        |                      |   |
| Θερμοκ<br>ρασία         Π         Π         < |                          |                |               |                          |              |            |        |                           |                          |                 |                   |              |                  |                         |                       |                      |                       |              |        |                      |   |
| -                                                                                                    | Μέση                     | 12,1           | 12,2          | 13,6                     | 16,6         | 20,4       |        |                           |                          | 23,7            | 20,3              | 16,8         | 13,8             |                         |                       |                      |                       |              |        |                      |   |
|                                                                                                    | Μηνιαία                  | I              |               |                          |              |            | alta 🗆 | οι οι τύποι γ             | γραφήματο                | ç               |                   |              |                  |                         |                       |                      |                       |              |        |                      |   |
|                                                                                                    | Θερμοκ                   |                |               |                          |              |            |        |                           |                          |                 |                   |              |                  |                         |                       |                      |                       |              |        |                      |   |
|                                                                                                    | puolu                    |                |               |                          |              |            |        |                           |                          |                 |                   |              |                  |                         |                       |                      |                       |              |        |                      |   |
| 3                                                                                                    |                          |                |               |                          |              |            |        |                           |                          |                 |                   |              |                  |                         |                       |                      |                       |              |        |                      |   |
|                                                                                                    | Μέγιστη                  | 15,3           | 15,5          | 17                       | 20,1         | 23,6       | 27,3   | 28,9                      | 28,8                     | 26,6            | 23,6              | 20,2         | 17,1             |                         |                       |                      |                       |              |        |                      |   |
|                                                                                                    | Θερμοκ                   |                |               |                          |              |            |        |                           |                          |                 |                   |              |                  |                         |                       |                      |                       |              |        |                      |   |
| 4                                                                                                    | ρασία                    |                |               |                          |              |            |        |                           |                          |                 |                   |              |                  |                         |                       |                      |                       |              |        |                      |   |
| 5                                                                                                    |                          |                |               |                          |              |            |        |                           |                          |                 |                   |              |                  |                         |                       |                      |                       |              |        |                      |   |
| 7                                                                                                    |                          |                |               |                          |              |            |        |                           |                          |                 |                   |              |                  |                         |                       |                      |                       |              |        |                      |   |
| 8                                                                                                    |                          |                |               |                          |              |            |        |                           |                          |                 |                   |              |                  |                         |                       |                      |                       |              |        |                      |   |
| 9                                                                                                    |                          |                |               |                          |              |            |        |                           |                          |                 |                   |              |                  |                         |                       |                      |                       |              |        |                      |   |
| 10                                                                                                    |                          |                |               |                          |              |            |        |                           |                          |                 |                   |              |                  |                         |                       |                      |                       |              |        |                      |   |
| 12                                                                                                    |                          |                |               |                          |              |            |        |                           |                          |                 |                   |              |                  |                         |                       |                      |                       |              |        |                      |   |
| 13                                                                                                    |                          | ώλλο1 <u>Φ</u> | ύλλος σ       | νύλλο <b>2</b> / 🔅       |              |            |        |                           |                          |                 |                   |              |                  |                         | 1                     |                      |                       |              |        |                      | × |
| Έτα                                                                                                    | οιμο                     |                | 0/0/02 / W    |                          | *            |            |        |                           |                          |                 |                   |              | Μέσος όρα        | ος: 18,59166            | 667 Πλήθ              | ος: 51 Άθρ           | ροισμα: 669,3         |              | 100% 😑 | Ū                    | • |
| E                                                                                                    |                          | Πληκτρολ       | λογήστε ε     | δώ για αι                | ναζήτηση     | <u>ظ</u>   |        |                           |                          | <b>.</b>        |                   |              | 2                | 3                       |                       |                      |                       |              | ~ EA   | 5:12 μμ<br>25/2/2021 | 5 |

#### ΑΦΟΥ ΕΠΙΛΕΞΟΥΜΕ ΤΗ ΜΟΡΦΗ ΘΑ ΕΜΦΑΝΙΣΤΕΙ ΤΟ ΠΑΡΑΚΑΤΩ ΓΡΑΦΗΜΑ, ΜΠΟΡΟΥΜΕ ΝΑ ΤΟ ΜΕΤΑΚΙΝΗΣΟΥΜΕ ΚΑΙ ΤΟΠΟΘΕΤΗΣΟΥΜΕ ΟΠΟΥ ΕΠΙΘΥΜΟΥΜΕ

|             | . 🖬 🤊                                      | · • •                    | Ŧ                  |                                  | Bιβ                | λίο1 - Micro | osoft Excel     |                                               |           | Εργα           | ιλεία γραφή | ματος      |                 |                                             |          |          |              |   |                   | - 0                                | ×                |
|-------------|--------------------------------------------|--------------------------|--------------------|----------------------------------|--------------------|--------------|-----------------|-----------------------------------------------|-----------|----------------|-------------|------------|-----------------|---------------------------------------------|----------|----------|--------------|---|-------------------|------------------------------------|------------------|
|             | Κεντρ                                      | ική Εισα                 | χγωγή              | Διάταξη σελί                     | δας Τύπ            | οι Δεδο      | ομένα Α         | ναθεώρηση                                     | Προβο     | ολή Σχε        | δίαση Δ     | Διάταξη Ν  | Ιορφή           |                                             |          |          |              |   |                   | 0.                                 | - = x            |
| Αλ)<br>γρ   | αγή τύπου<br>αφήματος<br>Τύπ               | Αποθήκευσι<br>ως προτύπο | η Εναί<br>υ γραμμή | λλαγή Ι<br>λλαγή Ι<br>(στήλης δε | Ξπιλογή<br>δομένων |              |                 | · · · · · · · · · · · · · · · · · · ·         | X         | < >            | $\sim$      | ×          |                 |                                             | ×        | $\times$ | <            | × | т<br>т<br>т<br>ур | μ<br>ετακίνηση<br>αφήματος<br>Θέση |                  |
|             | 5 - Γράφι                                  | ημα 🔻                    | • (6               | fx                               |                    | 2101101      | erd i berdi lib | andy j                                        |           |                |             |            | 210/17          | papilparog                                  |          |          |              |   |                   | ocon                               | ¥                |
|             | A                                          | B                        | С                  | D                                | E                  | F            | G               | Н                                             | 1         | J              | К           | L          | М               | N                                           | 0        | Р        | Q            | R | S                 | Т                                  | U                |
| 1           |                                            | IAN                      | ΦΕΒ                | MAP                              | АПР                | MAI          | IOYN            | ΙΟΥΛ                                          | ΑΥΓ       | ΣΕΠ            | ОКТ         | NOE        | ΔΕΚ             |                                             |          |          |              |   | _                 |                                    | <u> </u>         |
| 2           | Ελάχιστ<br>η<br>Μηνιαία<br>Θερμοκ<br>ρασία | 9,1                      | 8,9                | 9,8                              | 12                 | 15,1         | 19,2            | 2 21,9                                        | 2         | 2 19,          | 5 16,       | 7 13,5     | 10,9            |                                             | ÷        |          |              |   |                   |                                    |                  |
| 3           | Μέση<br>Μηνιαία<br>Θερμοκ<br>ρασία         | 12,1                     | 12,2               | 2 13,6                           | 16,6               | 20,4         | 24              | 35<br>30<br>25<br>20                          |           | Περ            | ιοχή γραφή  | ματος      | Ελάχια<br>Θερμα | ττη Μηνιαία<br>οκρασία                      | L        |          |              |   |                   |                                    | =                |
| 4           | Μέγιστη<br>Μηνιαία<br>Θερμοκ<br>ρασία      | 15,3                     | 15,5               | 5 17                             | 20,1               | 23,6         | 27              | 15<br>10<br>5                                 | J         |                |             | $\swarrow$ |                 | Μηνιαία<br>οκρασία<br>τη Μηνιαία<br>οκρασία |          |          |              |   |                   |                                    |                  |
| 5<br>6<br>7 |                                            |                          |                    |                                  |                    |              |                 | 0<br>1 <sup>A<sup>N</sup> 0<sup>E</sup></sup> | MAR ALL . | and lough love | pt the of   | NOE BET    |                 |                                             |          |          |              |   |                   |                                    |                  |
| 9           |                                            |                          |                    |                                  |                    |              | 4:              |                                               |           |                |             |            |                 |                                             | 4        |          |              |   |                   |                                    |                  |
| 10          |                                            |                          |                    |                                  |                    |              |                 |                                               |           |                |             |            |                 |                                             |          |          |              |   |                   |                                    |                  |
| 11          |                                            |                          |                    |                                  |                    |              |                 |                                               |           |                |             |            |                 |                                             |          |          |              |   |                   |                                    |                  |
| 13          |                                            |                          |                    |                                  |                    |              |                 |                                               |           |                |             |            |                 |                                             |          |          |              |   |                   |                                    |                  |
| H ·         | ( ) ) ( ) ( ) ( ) ( ) ( ) ( ) ( ) ( ) (    | ύλλο1 / Φ                | ύλλο2 🖉 ⊄          | ούλλο3 🦯 😤                       | 1                  |              |                 |                                               |           |                |             |            |                 |                                             |          |          |              |   | 1 4000            |                                    |                  |
| Έτα         | ιμο                                        |                          |                    |                                  |                    |              |                 | _                                             |           |                |             |            | Μέσος όρα       | ις: 18,591666                               | 67 Πλήθο | ς:51 Άθρ | οισμα: 669,: |   | 100% (            | 5,14,                              | ( <del>+</del> ) |
| E           | م<br>ا                                     | Πληκτρολ                 | \ογήστε ε          | εδώ για α                        | ναζήτηση           |              | Ħ 🖡             | . :                                           |           |                | 9 🗷         |            | 0 [             | 3                                           |          |          |              |   | ~ E/              | 25/2/2021                          | 2                |

#### ΠΡΟΣΘΗΚΗ ΤΙΤΛΩΝ ΣΤΟΥΣ ΑΞΟΝΕΣ

#### ΟΤΑΝ ΚΛΙΚΑΡΟΥΜΕ ΠΑΝΩ ΣΤΟ ΓΡΑΦΗΜΑ ΕΜΦΑΝΙΖΕΤΑΙ ΠΑΝΩ ΑΠΟ ΤΗ ΓΡΑΜΜΗ ΕΝΤΟΛΩΝ=> Εργαλεία γραφήματος, επιλέγουμε τη Διάταξη και εμφανίζεται μια σειρά επιλογών.

| 💼 🖬 🤊 -                                                           | (°" - ") ∓                                                                       |             |                        | Βιβλία                         | o1 - Microso        | ft Excel                        |                                                                     |                         | Εργαλεία             | γραφήμα    | πος                              |                            |                       |                                                    |                            |                              |                                                              |                       | - 0                                 | ×                     |   |
|-------------------------------------------------------------------|----------------------------------------------------------------------------------|-------------|------------------------|--------------------------------|---------------------|---------------------------------|---------------------------------------------------------------------|-------------------------|----------------------|------------|----------------------------------|----------------------------|-----------------------|----------------------------------------------------|----------------------------|------------------------------|--------------------------------------------------------------|-----------------------|-------------------------------------|-----------------------|---|
| Κεντρική                                                          | Εισαγι                                                                           | ιγή Δι      | άταξη σελίδας          | Τύποι                          | Δεδομέ              | να Αν                           | αθεώρηση                                                            | Προβολή                 | Σχεδίασ              | τη Διά     | παξη Ν                           | Ιορφή                      |                       |                                                    |                            |                              |                                                              |                       | ۲                                   | - 🗖                   | x |
| Περιοχή γραφήμα<br>🌺 Επιλογή μορφι<br>🊰 Επαναφορά γιι<br>Τρέχουσο | <b>πος</b><br>ής<br>ια ταίριασμο<br>α επιλογή                                    | <b>τ</b> υλ | κόνα Σχήματα<br>Εισαγω | Α<br>Πλαίσιο<br>κειμένου<br>/ή | Πίτλος<br>γραφήματο | ∎∰<br>Τίτλο<br>ος ▼ άξονο       | ι Υπόμνημο<br>τ Έτικέτε                                             | Ετικέτες<br>δεδομένων τ | Πίνακας<br>δεδομένων | -<br>Αξον. | ες Γραμμές<br>πλέγματο<br>Άξονες | ς<br>ς Τεριο<br>ς τ σχεδία | οχή<br>σης τ 🗇 Π<br>Φ | οίχος γραφή<br>άπεδο γραφ<br>Ιεριστροφή 3<br>Ρόντο | ματος *<br>ήματος *<br>β-Δ | [៧]<br>Γραμμή<br>τάσης τ [Μ] | Γραμμές <del>-</del><br>Επάνω/κάτω<br>Γραμμές σφο<br>Ανάλυση | ράβδοι *<br>άλματος * | Όνομα γραα<br>4 - Γράφημα<br>Ιδιότη | ρήματος:<br>x<br>ιτες | ; |
| 4 - Γράφημα                                                       | x <del>•</del> (                                                                 | •           | $f_{x}$                |                                |                     |                                 |                                                                     |                         |                      |            |                                  |                            |                       |                                                    |                            |                              |                                                              |                       |                                     |                       | × |
| A                                                                 | В                                                                                | С           | D                      | E                              | F                   | G                               | Н                                                                   | 1                       | J                    | К          | L                                | М                          | N                     | 0                                                  | Р                          | Q                            | R                                                            | S                     | Т                                   | U                     | E |
| Μέγιστη<br>Μηνιαία<br>Θερμοκ<br>4 ρασία                           | 15,3                                                                             | 15,5        | 17                     | 20,1                           | 23,6                | 27,3                            | 28,9                                                                | 28,8                    | 26,6                 | 23,6       | 20,2                             | 17,1                       |                       |                                                    |                            |                              |                                                              |                       |                                     |                       |   |
| 5                                                                 | 35<br>30<br>25<br>20<br>15<br>10<br>5<br>0<br>0<br>8 <sup>h</sup> 6 <sup>k</sup> |             | Jan Ora Ora            |                                |                     | Ελά<br>Θει<br>Θει<br>Θει<br>Θει | ιχιστη Μηνια<br>ορμοκρασία<br>ση Μηνιαία<br>μοκρασία<br>γιστη Μηνια | ία                      |                      |            |                                  |                            |                       |                                                    |                            |                              |                                                              |                       |                                     |                       |   |
| 23<br>24<br>25                                                    |                                                                                  |             |                        |                                |                     |                                 |                                                                     |                         |                      |            |                                  |                            |                       |                                                    |                            |                              |                                                              |                       |                                     |                       |   |
| Η 4 Η Η Φύλλ                                                      | <b>ο1</b> Φύλλ                                                                   | .o2 / Φύ    | λλο3 🔬 😓 🗸             |                                |                     |                                 |                                                                     |                         |                      |            |                                  | I 4                        |                       |                                                    |                            |                              |                                                              | 1                     |                                     | ► [I                  |   |
| Έτοιμο                                                            |                                                                                  |             |                        |                                |                     |                                 |                                                                     |                         |                      |            |                                  | Μέσος όρ                   | ος: 18,59166          | 5667 Πλήθ                                          | ος: 51 Άθ                  | ροισμα: 669,3                |                                                              | 100% 🤆                | )                                   | (                     | Ð |
| н 🖉 Пл                                                            | ηκτρολο                                                                          | γήστε εδ    | δώ για αναί            | ζήτηση                         | Ĭ                   | i 📮                             |                                                                     |                         | : 🧿                  |            |                                  | 0                          | 0                     |                                                    |                            |                              |                                                              | ~ E/                  | 5:17 µµ<br>25/2/2021                | 2                     |   |

### ΕΠΙΛΕΓΟΥΜΕ => **Τίτλοι άξονα** ΚΑΙ ΕΜΦΑΝΙΖΟΝΤΑΙ ΑΝΤΙΣΤΟΙΧΑ ΟΙ ΕΠΙΛΟΓΕΣ

| Ca 9 -                                                                                                    | (°" - ) =                                                                                   |                           | Βιβλία                        | 1 - Microsoft            | Excel                    |                                                                                 |                                                                       | Εργαλε                                           | εία γραφήμα   | πος                             |                     |                        |                                                  |                            |                            |                                                   |                         | -                             | J                        | ×                  |
|----------------------------------------------------------------------------------------------------|---------------------------------------------------------------------------------------------|---------------------------|-------------------------------|--------------------------|--------------------------|---------------------------------------------------------------------------------|-----------------------------------------------------------------------|--------------------------------------------------|---------------|---------------------------------|---------------------|------------------------|--------------------------------------------------|----------------------------|----------------------------|---------------------------------------------------|-------------------------|-------------------------------|--------------------------|--------------------|
| Κεντρική                                                                                                    | ή Εισαγωγή                                                                                  | Διάταξη σελίδας           | Τύποι                         | Δεδομένα                 | . Av                     | αθεώρηση                                                                        | Προβολή                                                               | ή Σχεδί                                          | αση Δι        | άταξη Ν                         | Λορφή               |                        |                                                  |                            |                            |                                                   |                         | (                             | ) - 🗖                    | • x                |
| Περιοχή γραφήμα<br><sup>3</sup> Επιλογή μορφ<br><sup>3</sup> Επαναφορά γι<br>Τρέχουσα<br><b>4</b> - Γράφριμα                                                    | ατος •<br>οής<br>νια ταίριασμα στυλ<br>α επιλογή                                            | Εικόνα Σχήματα<br>Εισαγωγ | Α<br>Πλαίσιο<br>κειμένου<br>ή | <br>Τίτλος<br>γραφήματος | Τίτλο     άξονο     Δ    | γπόμνημα<br>Τίτλος πρωτ                                                         | <ul> <li>Ετικέτες</li> <li>δεδομένων</li> <li>εύοντα οριζο</li> </ul> | Πίνακο<br>Γινακο<br>ν * δεδομένα<br>όντιου άξονα | (ς Άξου<br>ων | ες Γραμμά<br>πλέγματο<br>Άξονες | ς<br>ος *<br>σχεδία | οχή<br>ισης τ 🗇 Π<br>Φ | οίχος γραφή<br>άπεδο γραφ<br>εριστροφή 3<br>όντο | ματος *<br>ήματος *<br>β-Δ | 🗾 🝭<br>Γραμμή<br>τάσης 🕶 🚵 | Γραμμές *<br>Επάνω/κάτω<br>Γραμμές σφι<br>Ανάλυση | υ ράβδοι *<br>άλματος * | Όνομα γρ<br>4 - Γράφι<br>Ιδιά | ναφήματ<br>γμα<br>ντητες | (OÇ:               |
|                                                                                                    | P C                                                                                         |                           | E                             | E                        | 6                        | ц                                                                               | I I                                                                   | 1                                                | K K           | 1                               | М                   | N                      | 0                                                | D                          | 0                          | P                                                 | c                       | т                             |                          |                    |
| Μέγιστη<br>Μηνιαία<br>Θερμοκ<br>4 ρασία                                                                                                    | 15,3 1                                                                                      | 5,5 17                    | 20,1                          | 23,6                     | 27,3                     | 28,9                                                                            | 28,8                                                                  | 26,6                                             | 23,6          | 20,2                            | 17,1                | N                      |                                                  |                            | ų                          | ĸ                                                 | 5                       |                               |                          |                    |
| 5       6       7       8       9       10       11       12       13       14       15       16       17       18       19       20       21       22       23 | 35<br>30<br>25<br>20<br>15<br>10<br>5<br>0<br><i>y</i> <sup>26</sup> <i>y</i> <sup>36</sup> | ile sta Ota Ota P         | 5 45 05.                      | Jor Par                  | Ελά<br>Θει<br>Θει<br>Θει | χιστη Μηνιο<br>ρμοκρασία<br>ση Μηνιαία<br>ομοκρασία<br>γιστη Μηνια<br>ομοκρασία | αία                                                                   |                                                  |               |                                 |                     |                        |                                                  |                            |                            |                                                   |                         |                               |                          |                    |
| 25                                                                                                    |                                                                                             |                           |                               |                          |                          |                                                                                 |                                                                       |                                                  |               |                                 |                     |                        |                                                  |                            |                            |                                                   |                         |                               |                          | - L                |
| Η 4 Η Η Φύλλ                                                                                                    | λο1 / Φύλλο2 /                                                                              | Φύλλο3 🦯 🔁                |                               |                          |                          |                                                                                 |                                                                       |                                                  |               |                                 |                     |                        |                                                  |                            |                            |                                                   |                         |                               | -                        |                    |
| Έτοιμο                                                                                                    |                                                                                             |                           |                               |                          | _                        |                                                                                 | _                                                                     |                                                  |               | _                               | Μέσος όρ            | oç: 18,59166           | 667 Πλήθο                                        | ος: 51 Άθ                  | οισμα: 669,3               |                                                   | 100%                    |                               | 9                        | - ( <del>+</del> ) |
| н С п                                                                                                    | ληκτρολογήστ                                                                                | ε εδώ για αναζ            |                               | <b>I</b> 9               |                          |                                                                                 | 0                                                                     | 3                                                |               |                                 |                     |                        | ~ E/                                             | 5:23 µ<br>25/2/2           | μ<br>021 1                 | 2                                                 |                         |                               |                          |                    |

### ΠΑΤΩΝΤΑΣ => **Τίτλο πρωτεύοντα οριζόντιου άξονα,** ΕΠΙΛΕΓΟΥΜΕ => **Τίτλος κάτω από τον άξονα**

|          |                                            | - 🖓 -                           | Ŧ             |                     | Βιβ?                         | lío1 - Micro   | osoft Excel                |                   |                        | Εργαλ                  | \εία γραφήμ     | ιατος                       |                   |                     |                                          |                              |                   |                                          |                                             | -                | ٥              | ×      |
|----------|--------------------------------------------|---------------------------------|---------------|---------------------|------------------------------|----------------|----------------------------|-------------------|------------------------|------------------------|-----------------|-----------------------------|-------------------|---------------------|------------------------------------------|------------------------------|-------------------|------------------------------------------|---------------------------------------------|------------------|----------------|--------|
| <u> </u> | Υ Κεντρ                                    | ική Εισα                        | αγωγή         | Διάταξη σελίδ       | δας Τύπι                     | οι Δεδο        | μένα Α                     | ναθεώρηση         | Προβο                  | λή Σχεδ                | δίαση 🚺 Δ       | ιάταξη                      | Λορφή             |                     |                                          |                              |                   |                                          |                                             |                  | •              | ∣⊐ X   |
| ∏a<br>∛3 | εριοχή γραφι<br>γ Επιλογή μο<br>ΓΕπαναφορι | ήματος<br>ρφής<br>ά για ταίριας | •<br>σμα στυλ | Εικόνα Σχήμ         | Α<br>ατα Πλαίσιο<br>κειμένου | Τίτλ<br>γραφήμ | ος<br>τίτλι<br>ατος * άξον | οι<br>α τ Ττόμνημ | α Ετικέτει<br>δεδομένω | ς Πίνακ<br>ν ▼ δεδομέν | ας Άξο<br>νων τ | νες Γραμμα<br>ντις πλέγματο | ές Περι<br>σχεδία | οχή<br>ασης • 🗇 Γ   | οίχος γραφι<br>ιάπεδο γραφ<br>Ιεριστροφή | ήματος ▼<br>ρήματος ▼<br>3-Δ | Γραμμή<br>τάσης τ | 🚽 Γραμμές 🕶<br>🔄 Επάνω/κά<br>🚵 Γραμμές σ | τω ράβδοι <del>*</del><br>φάλματος <b>*</b> | Όνομα<br>4 - Γρά | γραφήμ<br>φημα | ματος: |
|          | Τρέχο                                      | υσα επιλογή                     |               | Εισα                | γωγή                         |                | <u></u>                    | Τίτλος πρω        | τεύοντα <u>ο</u> ρι    | ζόντιου άξοι           | να 🔸            | Καν                         | νας               |                     | _                                        |                              |                   | Ανάλυση                                  |                                             | ļ                | διότητες       |        |
|          | 4 - Γράφr                                  | ημα 🔻                           | • (•          | $f_{x}$             |                              |                | ldb                        | Τίτλος πρω        | τεύοντα <u>κ</u> ατ    | ακόρυφου ά             | άξονα 🕨         | Ναμ                         | ιην εμφανίζε      | ται τίτλος ά        | ξονα                                     |                              |                   |                                          |                                             |                  |                | ×      |
|          | А                                          | В                               | С             | D                   | E                            | F              | G                          | Н                 | 1                      | J                      | K               | Τίτλ                        | ος κάτω από       | τον άξονα           |                                          | άξουσικου                    | ດໄໄດນກໍ           | R                                        | S                                           | Т                |                | U 🔺    |
| 1        | <b>E</b> 1 4                               |                                 | ΦΕΒ           | MAP                 | ΑΠΡ                          | MAI            | IOYN                       | ΙΟΥΛ              | AYF                    | ΣΕΠ                    | OKT             | μεγέ                        | θους γραφή        | κατω από τ<br>ματός | ον οριζοντιά                             | ο αξονά και                  | ανναγη            |                                          |                                             |                  |                |        |
|          | ΕΛαχιστ                                    | 9,1                             | 8,8           | 9,8                 | 12                           | 15,1           | 19,2                       | 21,9              | 22                     | 19,5                   | 16              | <u>Π</u> ερισσά             | τερες επιλογ      | ές τίτλου πρ        | ωτεύοντος (                              | οριζόντιου (                 | άξονα             |                                          |                                             |                  |                |        |
| 2        | η<br>Μηνιαία<br>Θερμοκ<br>ρασία            |                                 |               |                     |                              |                |                            |                   |                        |                        |                 |                             |                   |                     |                                          |                              |                   |                                          |                                             |                  |                |        |
|          | Μέση<br>Μηνιαία<br>Θερμοκ<br>ρασία         | 12,1                            | 12,2          | 2 13,6              | 16,6                         | 20,4           | 24,5                       | 26,4              | 26,3                   | 23,7                   | 20,3            | 3 16,8                      | 13,8              |                     |                                          |                              |                   |                                          |                                             |                  |                | =      |
| 3        |                                            | 15.0                            |               |                     | 00.4                         |                | 07.0                       |                   |                        |                        |                 |                             |                   |                     |                                          |                              |                   |                                          |                                             |                  |                |        |
| 4        | Μέγιστη<br>Μηνιαία<br>Θερμοκ<br>ρασία      | 15,3                            | 15,5          | o 1/                | 20,1                         | 23,6           | 27,3                       | 28,9              | 28,8                   | 26,6                   | 23,6            | 6 20,2                      | 17,1              |                     |                                          |                              |                   |                                          |                                             |                  |                |        |
| 5        | -                                          | ÷                               |               |                     |                              |                |                            |                   |                        |                        |                 |                             |                   |                     |                                          |                              |                   |                                          |                                             |                  |                |        |
| 6        |                                            | 35                              |               |                     |                              |                |                            |                   |                        |                        |                 |                             |                   |                     |                                          |                              |                   |                                          |                                             |                  |                |        |
| 8        |                                            | 30                              |               |                     |                              |                |                            |                   |                        |                        |                 |                             |                   |                     |                                          |                              |                   |                                          |                                             |                  |                |        |
| 9        |                                            | 25                              |               |                     |                              |                |                            |                   |                        |                        |                 |                             |                   |                     |                                          |                              |                   |                                          |                                             | _                |                |        |
| 10       |                                            | 23                              |               |                     | $\sim$                       |                | — Ελ                       | άχιστη Μηνι       | αία                    |                        |                 |                             |                   |                     |                                          |                              |                   |                                          |                                             |                  |                |        |
| 11       |                                            | 20                              |               | //                  |                              | //             | Θε                         | ρμοκρασία         |                        |                        |                 |                             |                   |                     |                                          |                              |                   |                                          |                                             |                  |                |        |
| 12       |                                            | 15 -                            | /             |                     |                              | $\mathcal{N}$  | - <u>—</u> Ma              | έση Μηνιαία       | ι                      |                        |                 |                             |                   |                     |                                          |                              |                   |                                          |                                             |                  |                |        |
| 13       | ( → → ) ( ( ) ( ) ( ) ( ) ( ) ( ) ( ) (    | ΄<br>Ίλλο1 Φ                    | ύλλο2 σ       | ούλλο3              |                              | <u> </u>       | Θε                         | ρμοκρασία         | 1                      |                        |                 |                             |                   |                     |                                          |                              |                   |                                          |                                             |                  |                |        |
| Έτα      | οιμο                                       | mor ( )                         | 0/0102 / 4    | - 077100 <u>X</u> G |                              |                |                            |                   |                        |                        |                 |                             |                   |                     |                                          |                              |                   | <b>=</b> 0                               | 100% (                                      | 9                | Ū              | •      |
|          |                                            |                                 | λουήστει      | ະຣົມ ແລະ ອາ         | ιαζήτηση                     |                | H: _                       |                   |                        | <b>.</b>               |                 |                             | <b>R</b>          | -                   |                                          |                              |                   |                                          | ~_E                                         | A 8:3            | 1 µµ           |        |
|          |                                            | intraction                      | τογήστε ε     | του για αν          | agrinon                      |                |                            |                   |                        |                        |                 |                             |                   |                     |                                          |                              |                   |                                          |                                             | 25/2             | /2021          | 2      |

#### ΕΜΦΑΝΙΖΕΤΑΙ ΚΑΤΩ ΑΠΟ ΤΟΝ ΟΡΙΖΟΝΤΙΟ ΑΞΟΝΑ ΤΟ ΠΛΑΙΣΙΟ ΜΕ ΤΟ ΚΕΙΜΕΝΟ ΟΠΩΣ ΦΑΙΝΕΤΑΙ ΣΤΗΝ ΠΑΡΑΚΑΤΩ ΕΙΚΟΝΑ

| C. 2 .                                                                                                    | • (°" • ) <del>•</del>                                                          |                                                                                                    | Βιβλί                            | o1 - Microsoft       | Excel                            |                                                                     |                         | Εργαλεία             | γραφήμα    | τος                            |                    |                      |                                                     |                            |                   |                                                              |                                  | _                       | ð                         | ×     |
|----------------------------------------------------------------------------------------------------|---------------------------------------------------------------------------------|----------------------------------------------------------------------------------------------------|----------------------------------|----------------------|----------------------------------|---------------------------------------------------------------------|-------------------------|----------------------|------------|--------------------------------|--------------------|----------------------|-----------------------------------------------------|----------------------------|-------------------|--------------------------------------------------------------|----------------------------------|-------------------------|---------------------------|-------|
| Κεντρικ                                                                                                    | κή Εισαγωγι                                                                     | ή Διάταξη σελίδα                                                                                                    | Τύποι                            | Δεδομένα             | Αv                               | αθεώρηση                                                            | Προβολή                 | Σχεδίασ              | τη Διά     | παξη Ν                         | Ιορφή              |                      |                                                     |                            |                   |                                                              |                                  |                         | - 🕥                       | ≂ x   |
| Τίτλοςοριζόντιος<br>3 Επιλογή μορ<br>2 Επαναφορά<br>Τρέχου                                                                                     | ς (κατηγοριών) ά<br>ιφής<br>για ταίριασμα σ<br>σα επιλογή                       | ξ •<br>τυλ Εικόνα Σχήματ<br>Εισαγω                                                                                                    | Α<br>α Πλαίσιο<br>κειμένου<br>γή | Πίτλος<br>γραφήματος | Ϊ₫ <u>μ</u><br>Τίτλοι<br>▼ άξονα | ι Υπόμνημα<br>Ετικέτει                                              | Ετικέτες<br>δεδομένων τ | Πίνακας<br>δεδομένων | -<br>Αξον: | ς Γραμμέ<br>πλέγματο<br>Άξονες | ς<br>ς Περ<br>σχεδ | οιοχή<br>ίασης τ 🗇 Γ | οίχος γραφή<br>ιάπεδο γραφ<br>Ιεριστροφή 3<br>Ρόντο | ματος *<br>ήματος *<br>3-Δ | Γραμμή<br>τάσης τ | Γραμμές <del>-</del><br>Επάνω/κάτω<br>Γραμμές σφο<br>Ανάλυση | ράβδοι <del>*</del><br>άλματος * | Όνομα<br>4 - Γράα<br>Ιδ | γραφήμ<br>ρημα<br>ιότητες | ατος: |
| 4 - Γράφηι                                                                                                    | μα 🔫 💿                                                                          | $f_{x}$                                                                                                    |                                  |                      |                                  |                                                                     |                         |                      |            |                                |                    |                      |                                                     |                            |                   |                                                              |                                  |                         |                           | ≈     |
| A                                                                                                    | В                                                                               | C D                                                                                                    | E                                | F                    | G                                | Н                                                                   | 1                       | J                    | К          | L                              | М                  | N                    | 0                                                   | Р                          | Q                 | R                                                            | S                                | Т                       |                           | U     |
| Μέγιστη<br>Μηνιαία<br>Θερμοκ<br>4 ρασία                                                                                                    | 15,3                                                                            | 15,5 17                                                                                                    | 20,1                             | 23,6                 | 27,3                             | 28,9                                                                | 28,8                    | 26,6                 | 23,6       | 20,2                           | 17,                | 1                    |                                                     |                            |                   |                                                              |                                  |                         |                           |       |
| 6                                                                                                    | 35                                                                              |                                                                                                    |                                  |                      |                                  |                                                                     |                         |                      |            |                                |                    |                      |                                                     |                            |                   |                                                              |                                  |                         |                           |       |
| 0       7       8       9       10       11       12       13       14       15       16       17       18       19       20       21       22 | 35<br>30<br>25<br>20<br>15<br>10<br>5<br>0<br>, p <sup>A</sup> 0 <sup>B</sup> p | οδ <sup>2</sup> <sub>μ</sub> Ω <sup>0</sup> <sub>μ</sub> οδ <sup>4</sup> <sub>φ</sub> Ο <sup>4</sup> <sub>φ</sub> Ο <sup>4</sup> <sub>φ</sub> Ο <sup>4</sup> | 1α]<br>                          | Not bet              | Ελά<br>Θερ<br>Θερ<br>Οερ         | χιστη Μηνια<br>ομοκρασία<br>ση Μηνιαία<br>ομοκρασία<br>γιστη Μηνιαί | α                       |                      |            |                                |                    |                      |                                                     |                            |                   |                                                              |                                  |                         |                           |       |
| 23                                                                                                    |                                                                                 |                                                                                                    |                                  |                      |                                  |                                                                     |                         |                      |            |                                |                    |                      |                                                     |                            |                   |                                                              |                                  |                         |                           |       |
| 24                                                                                                    |                                                                                 |                                                                                                    |                                  |                      |                                  |                                                                     |                         |                      |            |                                |                    |                      |                                                     |                            |                   |                                                              |                                  |                         |                           |       |
| H 4 → H Φύ/                                                                                                    | λλο1 Φύλλο                                                                      | 2 🖌 Φύλλο3 🗶 💱                                                                                                    |                                  |                      |                                  |                                                                     |                         |                      |            |                                |                    |                      |                                                     |                            |                   |                                                              |                                  |                         |                           |       |
| Έτοιμο                                                                                                    |                                                                                 |                                                                                                    |                                  |                      |                                  |                                                                     |                         |                      |            |                                |                    |                      |                                                     |                            |                   |                                                              | 100% 🤆                           | )                       | Ū                         | -+    |
| n کر 🗄                                                                                                    | <b>Ί</b> ληκτρολογή                                                             | οτε εδώ για ανα                                                                                                    | ζήτηση                           | ļ                    |                                  |                                                                     |                         | . 🧿                  |            | 0                              |                    |                      |                                                     |                            |                   |                                                              | ~ EA                             | 8:36<br>25/2/           | µµ<br>2021                | 2     |

#### ΜΑΡΚΑΡΟΥΜΕ ΤΟ ΚΕΙΜΕΝΟ ΜΕΣΑ ΣΤΟ ΠΛΑΙΣΙΟ, ΩΣΤΕ ΝΑ ΤΟ ΣΒΗΣΟΥΜΕ ΚΑΙ ΝΑ ΓΡΑΨΟΥΜΕ ΤΟΝ ΕΠΙΘΥΜΗΤΟ ΤΙΤΛΟ => **ΜΗΝΕΣ**

| Ca 9 -                                                                                                    | (™ - → =                                                |                           | Βιβλί                    | o1 - Microsoft       | Excel                          |                        |                         | Εργαλεία             | γραφήμα | :ος                              |              |                        |                                                     |                            |                   |                                                              |                       | -                            | D i                      | ×    |
|----------------------------------------------------------------------------------------------------|---------------------------------------------------------|---------------------------|--------------------------|----------------------|--------------------------------|------------------------|-------------------------|----------------------|---------|----------------------------------|--------------|------------------------|-----------------------------------------------------|----------------------------|-------------------|--------------------------------------------------------------|-----------------------|------------------------------|--------------------------|------|
| Κεντρική                                                                                                    | Εισαγωγή                                                | Διάταξη σελίδας           | Τύποι                    | Δεδομένο             | α Αν                           | αθεώρηση               | Προβολή                 | Σχεδίασ              | η Διά   | αξη Μ                            | ορφή         |                        |                                                     |                            |                   |                                                              |                       | (                            | ) - 🗖                    | x    |
| Τίτλοςοριζόντιος (κ<br>炎 Επιλογή μορφι<br>🊰 Επαναφορά γιι<br>Τρέχουσο                                                                                                    | κατηγοριών) άξ -<br>ής<br>α ταίριασμα στυλ<br>x επιλογή | Εικόνα Σχήματα<br>Εισαγωγ | Α<br>Πλαίσιο<br>κειμένου | Πίτλος<br>γραφήματος | Ι <u>ια</u><br>Τίτλο<br>τάξονα | ι Υπόμνημα<br>Ετικέτει | Ετικέτες<br>δεδομένων τ | Πίνακας<br>δεδομένων | ά       | ς Γραμμές<br>πλέγματος<br>Άξονες | Περ<br>σχεδί | οχή<br>ασης τ 🗇 Γ<br>α | οίχος γραφή<br>ιάπεδο γραφ<br>Ιεριστροφή Ξ<br>Ρόντο | ματος *<br>ήματος *<br>3-Δ | Γραμμή<br>τάσης τ | Γραμμές <del>*</del><br>Επάνω/κάτω<br>Γραμμές σφο<br>Ανάλυση | ράβδοι *<br>άλματος * | Όνομα γι<br>4 - Γράφι<br>Ιδι | ραφήματ<br>ημα<br>ότητες | :oç: |
| 4 - Γράφημα                                                                                                    | x <del>-</del> (*                                       | f <sub>x</sub>            |                          |                      |                                |                        |                         |                      |         |                                  |              |                        |                                                     |                            |                   |                                                              |                       |                              |                          | ×    |
| A                                                                                                    | B C                                                     | D                         | E                        | F                    | G                              | Н                      | 1                       | J                    | К       | L                                | М            | N                      | 0                                                   | Р                          | Q                 | R                                                            | S                     | Т                            | l                        | U    |
| Μέγιστη<br>Μηνιαία<br>Θερμοκ<br>4 ρασία                                                                                                    | 15,3 1                                                  | 5,5 17                    | 20,1                     | 23,6                 | 27,3                           | 28,9                   | 28,8                    | 26,6                 | 23,6    | 20,2                             | 17,1         |                        |                                                     |                            |                   |                                                              |                       |                              |                          | _    |
| Θερμοκ<br>ρασία         Π         Π         Π           5         30         35         30         10         10         10         10         10         10         10         10         10         10         10         10         10         10         10         10         10         10         10         10         10         10         10         10         10         10         10         10         10         10         10         10         10         10         10         10         10         10         10         10         10         10         10         10         10         10         10         10         10         10         10         10         10         10         10         10         10         10         10         10         10         10         10         10         10         10         10         10         10         10         10         10         10         10         10         10         10         10         10         10         10         10         10         10         10         10         10         10         10         10         10         10         < |                                                         |                           |                          |                      |                                |                        |                         |                      |         |                                  |              |                        |                                                     |                            |                   |                                                              |                       |                              |                          |      |
| 23<br>24<br>25                                                                                                    | .01 / Φύλλο2 /                                          | _Φύλλο3 _ 🐄               | 2                        |                      |                                |                        |                         |                      |         |                                  |              |                        |                                                     |                            |                   |                                                              |                       |                              |                          |      |
| Έτοιμο                                                                                                    |                                                         |                           |                          | _                    |                                |                        |                         |                      | _       | _                                | _            |                        |                                                     | _                          |                   |                                                              | 100%                  | )                            | Ū.                       | ÷    |
| Н Р Пл                                                                                                    |                                                         | 0                         |                          |                      |                                |                        |                         |                      | ~ EA    | 8:38 µ<br>25/2/2                 | μ<br>021 🖣   | 2                      |                                                     |                            |                   |                                                              |                       |                              |                          |      |

## ΔΕΥΤΕΡΟ ΓΡΑΦΗΜΑ ΓΙΑ ΤΟΝ ΥΕΤΟ

# ΕΠΙΣΤΡΕΦΟΥΜΕ ΣΤΗΝ ΙΣΤΟΣΕΛΙΔΑ ΚΑΙ ΕΠΙΛΕΓΟΥΜΕ => **Υετός**

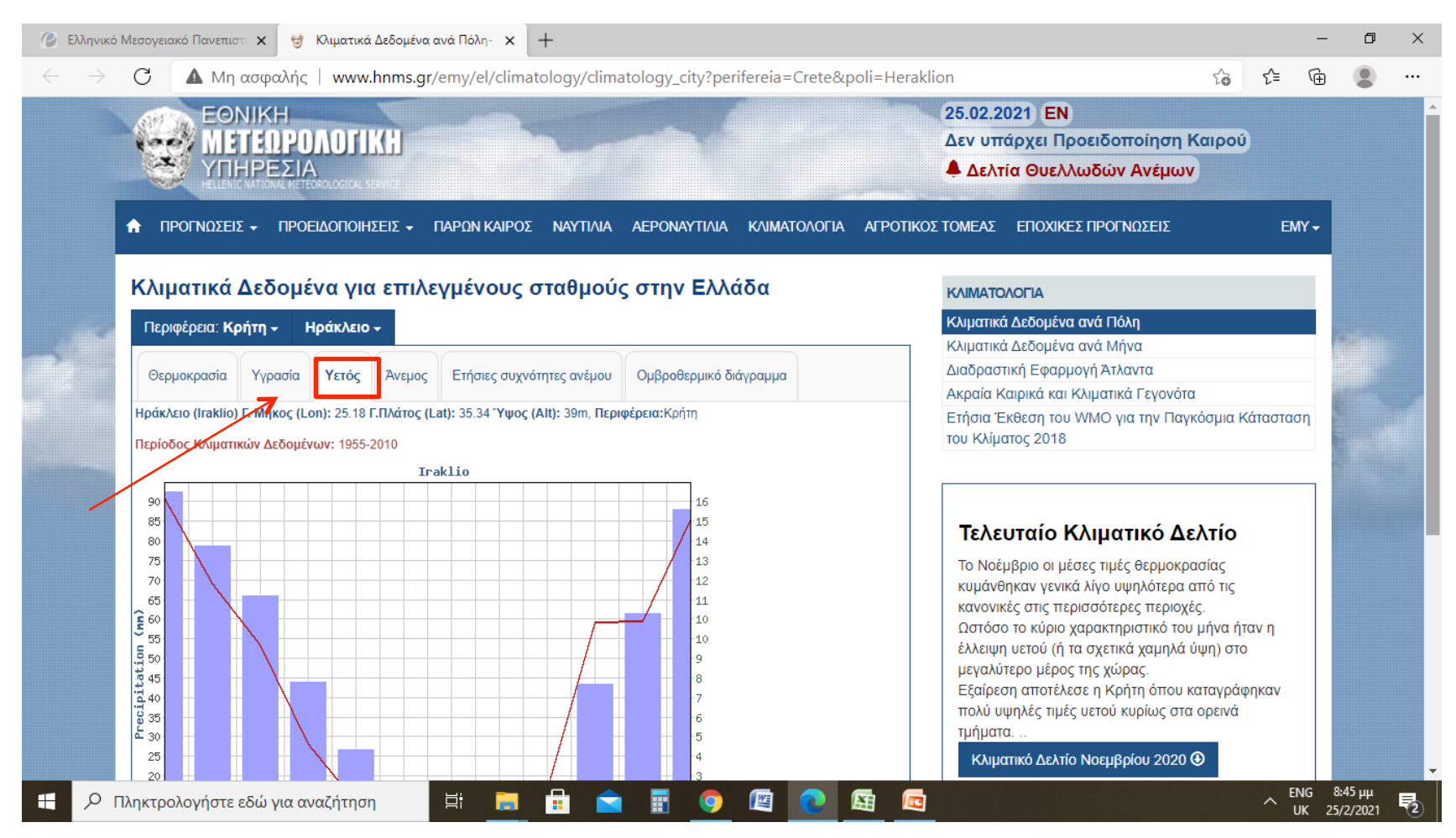

#### ΑΚΟΛΟΥΘΕΙ Η ΙΔΙΑ ΔΙΑΔΙΚΑΣΙΑ ΓΙΑ ΤΗΝ ΕΠΙΚΟΛΗΣΗ ΚΑΙ ΤΗ ΔΙΑΤΑΞΗ ΤΩΝ ΔΕΔΟΜΕΝΩΝ. ΑΦΟΥ ΤΑ ΦΤΙΑΞΟΥΜΕ ΜΑΡΚΑΡΟΥΜΕ ΞΑΝΑ ΟΛΑ ΤΑ ΔΕΔΟΜΕΝΑ ΓΙΑ ΤΟ 2<sup>0</sup>

ΓΡΑΦΗΜΑ

| C        |                       | ) - (2 - ) ;              |                     |                         | Βιβλ                                      | \ío1 - Micr | osoft Excel |                             |                   | Εργα         | λεία γραφήμ               | ατος    |                                      |                  |          |            |              |      |                   | - 0                  | ×        |
|----------|-----------------------|---------------------------|---------------------|-------------------------|-------------------------------------------|-------------|-------------|-----------------------------|-------------------|--------------|---------------------------|---------|--------------------------------------|------------------|----------|------------|--------------|------|-------------------|----------------------|----------|
|          | Κεντ                  | οική Εισα                 | γωγή Διά            | παξη σελίδας            | Τύπα                                      | οι Δεδα     | ομένα .     | Αναθεώρηση                  | Προβοί            | λή Σχεί      | δίαση Δι                  | άταξη Ι | Μορφή                                |                  |          |            |              |      |                   | 0.                   | . = x    |
| AX<br>YP | αγή τύπου<br>αφήματος | Αποθήκευση<br>ως προτύποι | Εναλλα<br>γραμμής/α | γή Επιλο<br>πήλης δεδομ | ογή<br>ένων                               |             |             |                             | h                 | 6 ( <b>6</b> | 1                         |         |                                      |                  | hd       |            | de l         | h di | т<br>т<br>т<br>ур | τακίνηση<br>αφήματος |          |
|          | 2 - Γοάφ              | τος                       |                     | Δεδομενα<br>fe          |                                           | Διατα       | ςεις γραφημ | ιατος                       |                   |              |                           |         | 2τυλ γ                               | /ραφηματο        | ς        |            |              |      | <u> </u>          | θεση                 | ×        |
|          | L                     | M                         | N                   | 0                       | Р                                         | Q           | R           | S                           | Т                 | U            | V                         | W       | X                                    | Y                | Z        | AA         | AB           | AC   | AD                | AE                   | AF       |
| 1        | NOE                   | ΔΕΚ                       |                     |                         |                                           | IAN         | ΦΕΒ         | MAP                         | АПР               | MAI          | IOYN                      | ΙΟΥΛ    | AYΓ                                  | ΣΕΠ              | окт      | NOE        | ΔEK          |      |                   |                      | Ē        |
| 2        | 13,                   | 5 10,9                    |                     | M<br>M<br>Y             | έσο<br>ηνιαίο<br>Ψος<br>τού               | 91          | 6           | 9 53,4                      | 28,2              | 13,4         | 4 2,9                     | 0,8     | 0,9                                  | 16,7             |          | 59,6       | 85,6         |      |                   |                      |          |
| 3        | 16,8                  | 3 13,8                    |                     | M<br>S<br>Ar<br>Hj      | έσος<br>ηνιαίο<br>οιθμός<br>μερών<br>ετού | 16          | 13          | 100<br>90<br>80<br>70<br>60 |                   |              |                           | <br>    | Μέσο Μηνιαί                          | οΎψος            | 7,5      | 10,6       | 15,2         |      |                   |                      | ====     |
| 4        | 20,2                  | 2 17,1                    |                     |                         |                                           |             |             | 50                          |                   |              |                           |         | ′ετού<br>Μέσος Μηνια<br>Ημερών Υετοι | τίος Αριθμά<br>ύ | ος       |            |              |      |                   |                      |          |
| 6        |                       |                           |                     |                         |                                           |             |             | o +                         |                   |              | ╶╷┺╸┛╷┚                   | , I     |                                      | εριοχή γρα       | φήματος  |            |              |      |                   |                      |          |
| 7        |                       |                           |                     |                         |                                           |             |             | IAN                         | ΦEB<br>MAP<br>AΠP |              | AYF<br>2EII<br>0KT<br>NDF | AEK     |                                      |                  |          |            |              |      |                   |                      |          |
| 8        |                       |                           |                     |                         |                                           |             |             |                             | -                 |              |                           |         |                                      |                  |          |            |              |      |                   |                      |          |
| 10       |                       |                           |                     |                         |                                           |             |             |                             |                   |              |                           |         |                                      |                  |          |            |              |      |                   |                      |          |
| 11       |                       |                           |                     |                         |                                           |             |             |                             |                   |              |                           |         |                                      |                  |          |            |              |      |                   |                      |          |
| 12       |                       |                           |                     |                         |                                           |             |             |                             |                   |              |                           |         |                                      |                  |          |            |              |      |                   |                      | _        |
| 13       | (→→) (D               | ύλλο1 Φι                  | ιλλο2 Φιίλ          | λo3 / 🖓 🗌               |                                           |             |             |                             |                   |              |                           |         | 14                                   |                  |          |            |              |      |                   |                      | <b>▼</b> |
| Έτο      | οιμο                  |                           |                     |                         |                                           |             |             |                             |                   |              |                           |         | Μέσος όρ                             | oç: 23,84583     | 333 Πλήθ | ος: 38 Άθρ | οισμα: 572,3 |      | 100%              | )                    | •        |
|          |                       | Πληκτρολ                  | ογήστε εδι          | ώ για αναζ              | ήτηση                                     |             | Ħ 📘         |                             |                   |              | <b>)</b> 🐚                | 0       | <b>E</b>                             | 0                |          |            |              |      | ~ EA              | 9:00 µµ<br>25/2/2021 | 2        |

ΓΙΑ ΝΑ ΑΛΛΑΞΟΥΜΕ ΤΗ ΜΟΡΦΗ ΓΡΑΦΗΜΑΤΟΣ ΤΟΥ ΔΕΥΤΡΟΥ ΔΕΔΟΜΕΝΟΥ, (Μέσος Μηνιαίος Αριθμός Ημερών Υετού) ΕΠΙΛΕΓΟΥΜΕ ΕΝΑ ΣΗΜΕΙΟ ΠΑΝΩ ΣΤΟ ΓΡΑΦΙΚΟ ΤΥΠΟ- ΔΕΔΟΜΕΝΑ ΠΟΥ ΘΕΛΟΥΜΕ ΝΑ ΑΛΛΑΞΟΥΜΕ ΜΟΡΦΗ, ΚΑΙ ΕΠΙΛΕΓΟΝΤΑΙ ΑΥΤΟΜΑΤΑ ΟΛΟΣ Ο ΓΡΑΦΙΚΟΣ ΤΥΠΟΣ- ΔΕΔΟΜΕΝΑ, ΟΠΩΣ ΦΑΙΝΕΤΑΙ ΠΑΡΑΚΑΤΩ

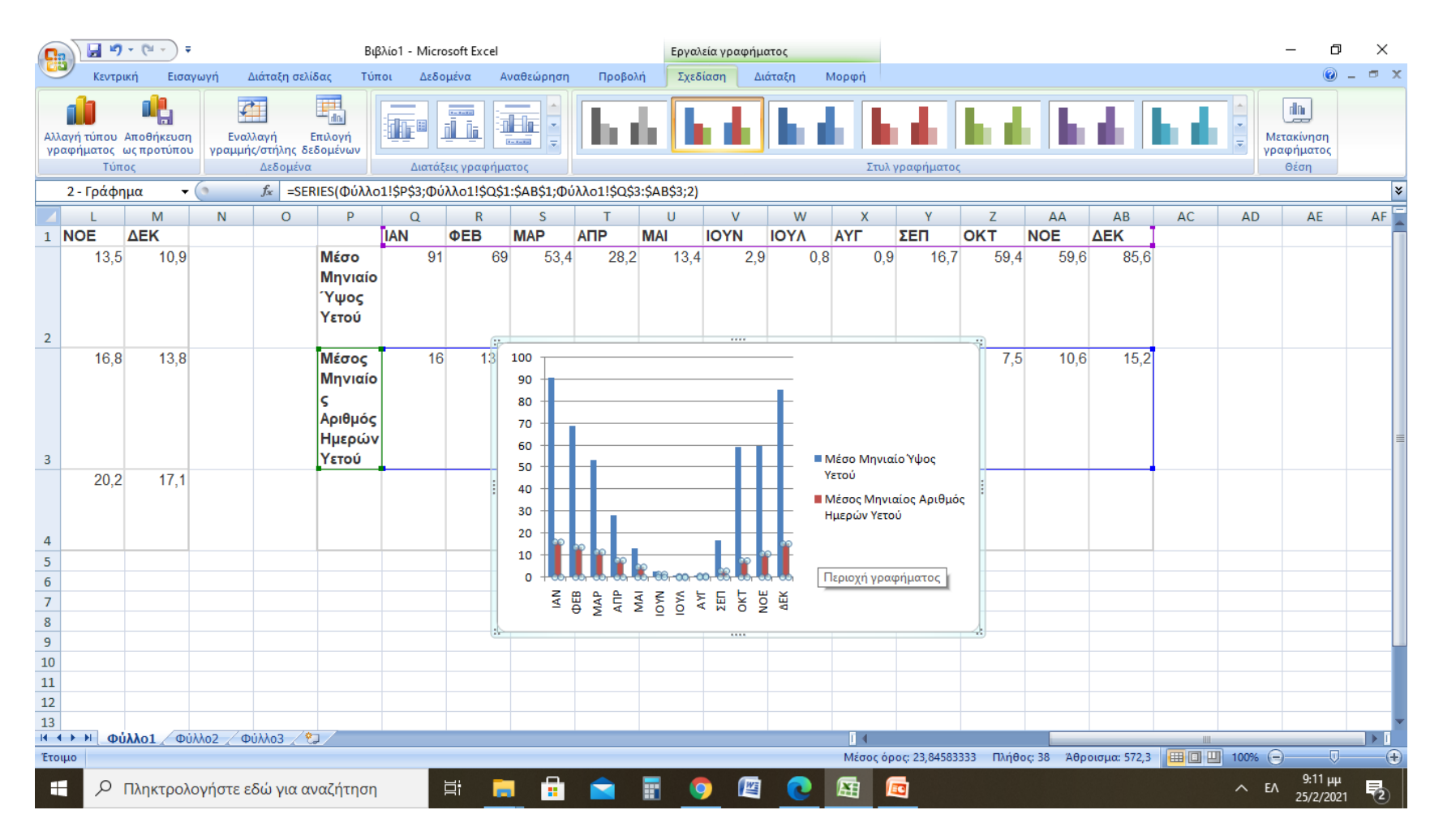

#### ΕΧΟΝΤΑΣ ΕΠΙΛΕΞΕΙ ΑΥΤΑ ΠΟΥ ΘΕΛΟΥΜΕ ΝΑ ΑΛΛΑΞΟΥΜΕ, ΕΠΙΛΕΓΟΥΜΕ => Αλλαγή τύπου γραφήματος

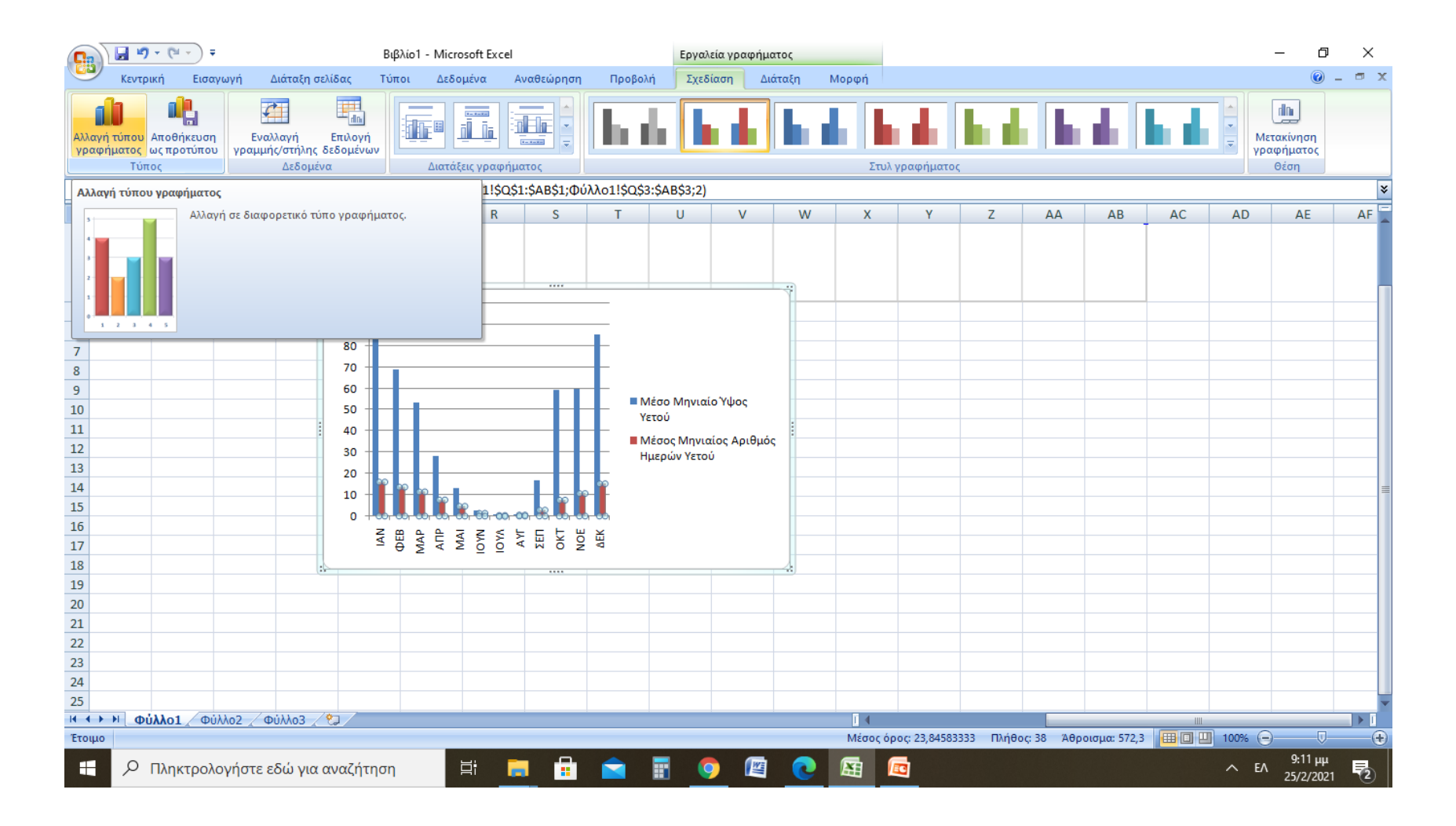

#### ΕΠΙΛΕΓΟΥΜΕ ΤΟ ΤΥΠΟ ΜΟΡΦΗΣ ΠΟΥ ΕΠΙΘΥΜΟΥΜΕ ΚΑΙ ΑΥΤΟΜΑΤΩΣ ΣΤΟ ΙΔΙΟ ΓΡΑΦΗΜΑ ΕΧΟΥΜΕ ΔΥΟ ΠΑΡΑΣΤΑΣΕΙΣ ΜΕ ΔΙΑΦΟΡΕΤΙΚΟΥΣ ΤΥΠΟΥΣ

|                                                                                                    | Βιβλίο1 - Microsoft Excel Εργαλεία γραφήματος                                                                                                    | o ×                        |
|----------------------------------------------------------------------------------------------------|----------------------------------------------------------------------------------------------------|----------------------------|
| Κεντρική Εισαγωγή Διάταξη σελίδας                                                                                                    | Τύποι Δεδομένα Αναθεώρηση Προβολή Σχεδίαση Διάταξη Μορφή                                                                                                    | 🙆 – 📼 🗙                    |
| Αλλαγή τύπου Αποθήκευση<br>γραφήματος ως προτύπου<br>Τύπος Δεδομένα                                                                                                    |                                                                                                    | ση<br>ιος                  |
| 2 - Γράφημα 🔫 🔵 🦸 🎜                                                                                                    |                                                                                                    | *                          |
| L         M         N         O         P           20,2         17,1         100         90         6         90         6         90         80         70         90         80         70         90         60         100         100         100         100         10         10         10         10         10         10         100         100         100         100         100         100         100         100         100         100         100         100         100         100         100         100         100         100         100         100         100         100         100         100         100         100         100         100         100         100         100         100         100         100         100         100         100         100         100         100         100         100         100         100         100         100         100         100         100         100         100         100         100         100         100         100         100         100         100         100         100         100         100         100         100         100         100 | Αλλαγή τύπου γραφήματος       ?       ×       A       AB       AC       AD       A         Πρότυπα       Στήλη       Στήλη       Πο       Πο <td>AF</td> | AF                         |
| 17                                                                                                    |                                                                                                    |                            |
| 18                                                                                                    |                                                                                                    |                            |
| 22                                                                                                    |                                                                                                    |                            |
| 23                                                                                                    |                                                                                                    |                            |
| 24                                                                                                    |                                                                                                    |                            |
| 25                                                                                                    |                                                                                                    | ~                          |
| Η • • Η Φύλλο1 Φύλλο2 Φύλλο3                                                                                                    |                                                                                                    |                            |
| Έτοιμο                                                                                                    | Μέσος όρος: 23,84583333 Πλήθος: 38 Άθροισμα: 572,3 🗰 🔲 🛄 100% 🥃                                                                                                    | -V(+)                      |
| 🕂 🔎 Πληκτρολογήστε εδώ για αναζήτη                                                                                                    | ion 目前 📄 💼 📄 🎬 🌖 🕮 💽 屈目 🚾 EA 25/2                                                                                                    | <sup>3 μμ</sup><br>/2021 🔁 |

#### ΓΙΑ ΝΑ ΦΤΙΑΞΟΥΜΕ ΤΟ ΔΕΥΤΕΡΟΝ ΑΞΟΝΑ, ΕΧΟΝΤΑΣ ΜΑΡΚΑΡΙΣΜΕΝΗ ΤΗ ΓΡΑΜΜΗ ΤΟΥ ΓΡΑΦΗΜΑΤΟΣ, ΠΑΤΑΜΕ ΔΕΞΙ ΚΛΙΚ ΚΑΙ ΕΠΙΛΕΓΟΥΜΕ=> Μορφοποίηση σειράς δεδομένων

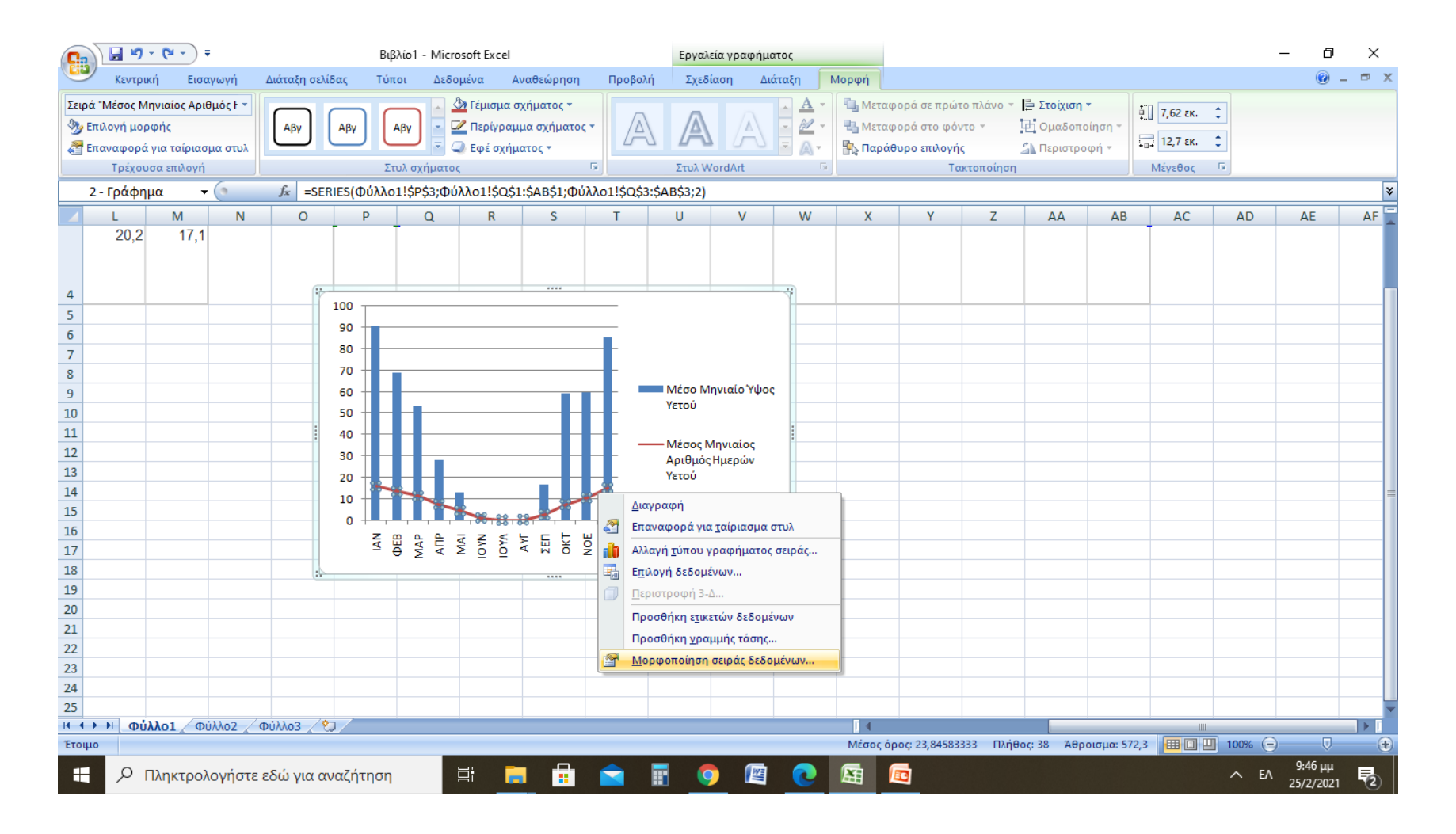

### ΕΠΙΛΕΓΟΥΜΕ => **Δευτερεύων άξονας** ΚΑΙ ΕΜΦΑΝΙΖΕΤΑΙ ΔΕΥΤΕΡΟΣ ΚΑΤΑΚΟΡΥΦΟΣ ΑΞΟΝΑΣ ΣΤΑ ΔΕΞΙΑ ΤΟΥ ΓΡΑΦΜΑΤΟΣ

![](_page_36_Figure_1.jpeg)

## ΕΜΦΑΝΙΣΗ ΜΕΤΑ ΤΗΝ ΜΟΡΦΟΠΟΙΗΣΗ

|                                                                                                    | • (** • •                                                                                                    | Ŧ          |                |         |                 |          |             |               | Βιβλίο1 -   | Microsoft E        | xcel                                   |                   |                       |                      |                  |                      |          |                        | - 0                         | ×        |
|----------------------------------------------------------------------------------------------------|----------------------------------------------------------------------------------------------------|------------|----------------|---------|-----------------|----------|-------------|---------------|-------------|--------------------|----------------------------------------|-------------------|-----------------------|----------------------|------------------|----------------------|----------|------------------------|-----------------------------|----------|
| Κεντρι                                                                                                    | κή Εισ                                                                                                    | αγωγή ι    | Διάταξη σελίδι | ας Τύπ  | τοι Δεδο        | μένα /   | Αναθεώρηση  | Προβο         | ολή         |                    |                                        |                   |                       |                      |                  |                      |          |                        | • •                         | - 🖻 X    |
|                                                                                                    | Calibri                                                                                                    | * 1        | 1 • A A        |         | = >~            | Ave ا    | αδίπλωση κε | μένου         |             | Γενική             | •                                      |                   | 5                     |                      |                  | <b>∃•</b> ¤ Εισαγωγή | Σ        |                        | Ĥ                           |          |
| Επικόλληση<br>                                                                                                    | BI                                                                                                    | <u>u</u> - | • 🖄 • 🛕        |         |                 | Ξ 2υ     | γχώνευση κα | ιι στοίχιση α | πο κέντρο 🔹 | <b>∰</b>           | 000 <b>*</b> ,0 ,00<br>,00 <b>*</b> ,0 | Μορφοπ<br>υπό όρι | τοίηση Μορ<br>ους≁ ως | φοποίηση<br>πίνακα * | Στυλ<br>κελιών * | Μορφοποί             | ίηση • 📿 | Ταξινόμης<br>φιλτράρια | τη & Εύρεση<br>μα * επιλογί | i&<br>ń* |
| Πρόχειρο 🖻                                                                                                    |                                                                                                    | Γραμματοσε | ιρά Ι          | 9       |                 | Στα      | ρίχιση      |               | Gi.         | Αριθμ              | ιός 🖻                                  |                   | Σπ                    | λ                    |                  | Κελιά                |          | Επεξερ                 | γασία                       |          |
| P1                                                                                                    | •                                                                                                    | • (•       | $f_{x}$        |         |                 |          |             |               |             |                    |                                        |                   |                       |                      |                  |                      |          |                        |                             | ×        |
| L                                                                                                    | М                                                                                                    | N          | 0              | Р       | Q               | R        | S           | Т             | U           | V                  | W                                      | Х                 | Y                     | Z                    | AA               | AB                   | AC       | AD                     | AE                          | AF       |
| 20,2                                                                                                    | 17,1                                                                                                    |            |                |         |                 |          |             |               |             |                    |                                        |                   |                       |                      |                  |                      |          |                        |                             |          |
| 4     100     18     100     10     10     10     10     10     10     10     10     10     10     10     10     10     10     10     10     10     10     10     10     10     10     10     10     10     10     10     10     10     10     10     10     10     10     10     10     10     10     10     10     10     10     10     10     10     10     10     10     10     10     10     10     10     10     10     10     10     10     10     10     10     10     10     10     10     10     10     10     10     10     10     10     10     10     10     10     10     10     10     10     10     10     10     10     10     10     10     10     10     10     10     10     10     10     10     10     10     10     10     10     10     10     10     10     10     10     10     10     10     10     10     10     10     10     10     10     10     10     10     10     10     10     10 |                                                                                                    |            |                |         |                 |          |             |               |             |                    |                                        |                   |                       |                      |                  |                      |          |                        |                             |          |
| 5                                                                                                    |                                                                                                    |            |                | 90      |                 |          |             | - 16          |             |                    |                                        |                   |                       |                      |                  |                      |          |                        |                             |          |
| 5     100     18     16     16       6     90     16     14       7     70     70     14       8     70     12     Mégo Mnyugio Yuloc                                                                                                    |                                                                                                    |            |                |         |                 |          |             |               |             |                    |                                        |                   |                       |                      |                  |                      |          |                        |                             |          |
| 8                                                                                                    | 100         18           90         16           14         12           10         10           10         10                                                                              |            |                |         |                 |          |             |               |             |                    |                                        |                   |                       |                      |                  |                      |          |                        |                             |          |
| 9                                                                                                    | 5         90         16         14           7         80         14         12           9         60         12         Μέσο Μηνιαίο Υψος           10         50         10         Υτού |            |                |         |                 |          |             |               |             |                    |                                        |                   |                       |                      |                  |                      |          |                        |                             |          |
| 10                                                                                                    |                                                                                                    |            |                | 50 +    | $ \rightarrow $ |          | /_          | - 10          | Υετού       |                    |                                        |                   |                       |                      |                  |                      |          |                        |                             |          |
| 11                                                                                                    |                                                                                                    |            |                | 40 +    | + -             |          |             | - 8           |             |                    |                                        |                   |                       |                      |                  |                      |          |                        |                             |          |
| 12                                                                                                    |                                                                                                    |            |                | 30      |                 |          |             | - 6           |             | Ληνιαίος<br>Ημερών |                                        |                   |                       |                      |                  |                      |          |                        |                             |          |
| 13                                                                                                    |                                                                                                    |            |                | 20      |                 |          |             | 4             | Υετού       | Πμερων             |                                        |                   |                       |                      |                  |                      |          |                        |                             |          |
| 14                                                                                                    |                                                                                                    |            |                | 10      |                 |          |             | - 2           |             |                    |                                        |                   |                       |                      |                  |                      |          |                        |                             | =        |
| 15                                                                                                    |                                                                                                    |            |                |         |                 | $\smile$ |             |               |             |                    |                                        |                   |                       |                      |                  |                      |          |                        |                             |          |
| 16                                                                                                    |                                                                                                    |            |                | z e     | م <u>م</u> ج    | z≤Ę      | ⊑ E ₩       | ×             |             |                    |                                        |                   |                       |                      |                  |                      |          |                        |                             |          |
| 17                                                                                                    |                                                                                                    |            |                | ≤ 4     | A A A A         | γοι γ    | No No       | AE            |             |                    |                                        |                   |                       |                      |                  |                      |          |                        |                             |          |
| 18                                                                                                    |                                                                                                    |            |                |         |                 | 1        |             |               | 1           |                    |                                        |                   |                       |                      |                  |                      |          |                        |                             |          |
| 19                                                                                                    |                                                                                                    |            |                |         |                 |          |             |               |             |                    |                                        |                   |                       |                      |                  |                      |          |                        |                             |          |
| 20                                                                                                    |                                                                                                    |            |                |         |                 |          |             |               |             |                    |                                        |                   |                       |                      |                  |                      |          |                        |                             |          |
| 21                                                                                                    |                                                                                                    |            |                |         |                 |          |             |               |             |                    |                                        |                   |                       |                      |                  |                      |          |                        |                             |          |
| 22                                                                                                    |                                                                                                    |            |                |         |                 |          |             |               |             |                    |                                        |                   |                       |                      |                  |                      |          |                        |                             |          |
| 23                                                                                                    |                                                                                                    |            |                |         |                 |          |             |               |             |                    |                                        |                   |                       |                      |                  |                      |          |                        |                             |          |
| 24                                                                                                    |                                                                                                    |            |                |         |                 |          |             |               |             |                    |                                        |                   |                       |                      |                  |                      |          |                        |                             |          |
| 25                                                                                                    |                                                                                                    |            |                |         |                 |          |             |               |             |                    |                                        |                   |                       |                      |                  |                      |          |                        |                             |          |
|                                                                                                    | λλο1 / Φ                                                                                                    | ύλλο2 🧹 Φ  | ούλλο3 🏑 💱     |         |                 |          |             |               |             |                    |                                        |                   |                       |                      | _                |                      |          |                        |                             |          |
| Έτοιμο                                                                                                    |                                                                                                    |            |                |         | _               |          | _           |               | _           | _                  |                                        | Μέσος όρ          | ος: 23,84583          | 333 Πλή              | θος:38 %         | Αθροισμα: 572,3      |          | 100% 😑                 | Ų                           | ÷        |
| E Pr                                                                                                    | Πληκτρο                                                                                                    | λογήστε ε  | εδώ για ανα    | αζήτηση |                 | Ħ ,      |             |               |             |                    | 0                                      |                   | 3                     |                      |                  |                      |          | ~ EA                   | 9:52 µµ<br>25/2/2021        | 2        |

# ΚΑΝΟΥΜΕ ΤΙΣ ΙΔΙΕΣ ΕΝΕΡΓΕΙΕΣ ΟΠΩΣ ΚΑΙ ΣΤΟ ΠΡΩΤΟ ΓΡΑΦΗΜΑ ΓΙΑ ΝΑ ΒΑΛΟΥΜΕ ΤΙΤΛΟΥΣ ΣΤΟΥΣ ΑΞΟΝΕΣ ΤΩΝ ΓΡΑΦΗΜΑΤΩΝ

## τελική εμφανίση

| (                                               |                                                                            | ) - (2 - )                                                      | Ŧ             |                        | Βιβλ                                                    | ío1 - Microso           | ft Excel                           |                         |                                           | Εργαλε                                            | ία γραφήμ                        | ιατος                            |                     |                        |                                                           |                           |                       |                                                  |                         | - 0                                 | ×                    |
|-------------------------------------------------|----------------------------------------------------------------------------|-----------------------------------------------------------------|---------------|------------------------|---------------------------------------------------------|-------------------------|------------------------------------|-------------------------|-------------------------------------------|---------------------------------------------------|----------------------------------|----------------------------------|---------------------|------------------------|-----------------------------------------------------------|---------------------------|-----------------------|--------------------------------------------------|-------------------------|-------------------------------------|----------------------|
| 0                                               | Κεντρ                                                                      | ρική Εισ                                                        | αγωγή         | Διάταξη σελίδα         | ας Τύπο                                                 | ι Δεδομέν               | να Αν                              | αθεώρηση                | Προβολι                                   | ή Σχεδί                                           | αση 🚺 🛆                          | ιάταξη Ν                         | 1ορφή               |                        |                                                           |                           |                       |                                                  |                         | 0                                   | - 🗝 🗙                |
|                                                 | <b>Ιεριοχή γραφ</b><br>🦢 Επιλογή μα<br>🚰 Επαναφορ<br>Τρέχα                 | ο <mark>ήματος</mark><br>ορφής<br>οά για ταίρια<br>ουσα επιλογι | -<br>σμα στυλ | Εικόνα Σχήμα<br>Εισαγι | ) Α<br>τα Πλαίσιο<br>κειμένου<br>ωγή                    | <br>Τίτλος<br>γραφήματο | Ι <u>ια</u><br>Τίτλο<br>ος ▼ άξονο | ι Υπόμνημα<br>τ Έτικέτα | α Ετικέτες<br>δεδομένων<br>ες             | Πίνακα<br>ν τ δεδομένα                            | ις Άξο                           | νες Γραμμέ<br>πλέγματο<br>Άξονες | ς<br>ις τ<br>σχεδία | οχή<br>σης τ 🗇 Πα<br>Φ | οίχος γραφή<br>άπεδο γραφι<br>εριστροφή 3<br>ό <b>ντο</b> | ματος *<br>ήματος *<br>-Δ | Γραμμή<br>τάσης τ м Ι | Γραμμές *<br>Επάνω/κάτω<br>Γραμμές σφ<br>Ανάλυση | ) ράβδοι τ<br>άλματος τ | Όνομα γραφ<br>2 - Γράφημα<br>Ιδιότη | νήματος:<br>ι<br>τες |
|                                                 | 2 - Γράφ                                                                   | ημα                                                             | - (9          | $f_x$                  |                                                         |                         |                                    |                         |                                           |                                                   |                                  |                                  |                     |                        |                                                           |                           |                       |                                                  |                         |                                     | ×                    |
|                                                 | 4 L                                                                        | М                                                               | N             | 0                      | Р                                                       | Q                       | R                                  | S                       | т                                         | U                                                 | V                                | W                                | Х                   | Y                      | Z                                                         | AA                        | AB                    | AC                                               | AD                      | AE                                  | AF                   |
| 3                                               | 16,8                                                                       | 3 13,8                                                          | 3             |                        | Μέσος<br>Μηνιαίο<br>5<br>Αριθμός<br>Ημερών<br>Υετού     | 16                      | 13,6                               | 11,4                    | 7,6                                       | 4,6                                               | 1,3                              | 3 0,3                            | 0,5                 | 2,8                    | 7,5                                                       | 10,                       | 6 15,2                |                                                  |                         |                                     |                      |
| 5                                               | 20,2                                                                       | 2 17,1                                                          |               |                        |                                                         |                         |                                    |                         |                                           |                                                   |                                  |                                  |                     |                        |                                                           |                           |                       |                                                  |                         |                                     |                      |
| 4                                               |                                                                            |                                                                 |               |                        |                                                         |                         |                                    |                         |                                           |                                                   |                                  |                                  |                     |                        |                                                           |                           |                       |                                                  |                         |                                     |                      |
| 5                                               | ;<br>;                                                                     |                                                                 |               |                        | 100<br>90<br><b>5</b> 80                                |                         |                                    |                         | - 18<br>- 16<br>- 14                      |                                                   |                                  |                                  |                     |                        |                                                           |                           |                       |                                                  |                         |                                     | =                    |
| 7<br>8<br>9<br>10<br>11<br>11<br>12<br>12<br>14 | 7<br>3<br>0<br>0<br>1<br>1<br>2<br>3<br>3<br>4                             |                                                                 |               |                        | THE HIGH HIGH THE HIGH HIGH HIGH HIGH HIGH HIGH HIGH HI |                         |                                    |                         | - 12<br>- 10 - 8<br>- 6<br>- 4 - 2<br>- 2 | Μέσο Μι<br>Υετού<br>— Μέσος Ν<br>Αριθμός<br>Υετού | ηνιαίο Ύψο<br>Ιηνιαίος<br>Ημερών |                                  |                     |                        |                                                           |                           |                       |                                                  |                         |                                     |                      |
| 15                                              | 5                                                                          |                                                                 |               |                        | N M M                                                   | MAIP<br>MAIP            | 0VN<br>AVL                         | AFK OKT                 | Í                                         |                                                   |                                  |                                  |                     |                        |                                                           |                           |                       |                                                  |                         |                                     |                      |
| 10<br>17<br>18                                  | 6<br>7<br>8                                                                |                                                                 |               |                        |                                                         |                         | ≟ –<br>MHNEΣ                       |                         |                                           |                                                   |                                  |                                  |                     |                        |                                                           |                           |                       |                                                  |                         |                                     |                      |
| 19                                              | 9                                                                          |                                                                 |               |                        |                                                         |                         |                                    |                         |                                           |                                                   |                                  |                                  |                     |                        |                                                           |                           |                       |                                                  |                         |                                     | -                    |
| 14                                              | 4 <b>)</b>   0                                                             | ύλλο1 🦯 🗅                                                       | ούλλο2 🧹      | Φύλλο3 📈 😓             |                                                         |                         |                                    |                         |                                           |                                                   |                                  |                                  | I 4                 | 22.04502               | 222 01/0                                                  |                           |                       |                                                  | 100%                    |                                     |                      |
| E1                                              | Ετοιμο Μέσος όρος: 23,84583333 Πλήθος: 38 Άθροισμα: 572,3 🔲 🔲 🛄 100% 🝚 📿 🕞 |                                                                 |               |                        |                                                         |                         |                                    |                         |                                           |                                                   |                                  |                                  |                     | ÷                      |                                                           |                           |                       |                                                  |                         |                                     |                      |
|                                                 | م 🗄                                                                        | Πληκτρο                                                         | λογήστε       | ε εδώ για ανα          | αζήτηση                                                 |                         | _                                  |                         |                                           | II 🧕                                              |                                  | <u> </u>                         |                     | 0                      |                                                           |                           |                       |                                                  |                         | G 9:58 μμ<br>C 25/2/2021            | 2                    |